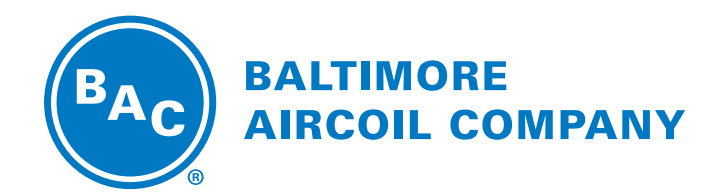

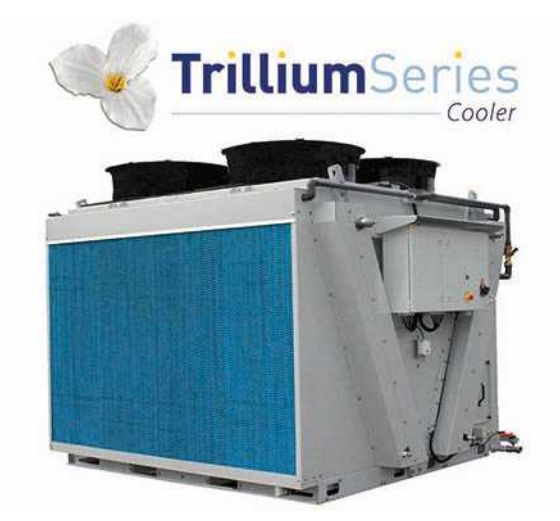

## TVFC-OT Refroidisseur adiabatique Mode Passage Unique

**INSTRUCTIONS DE LOGICIEL** 

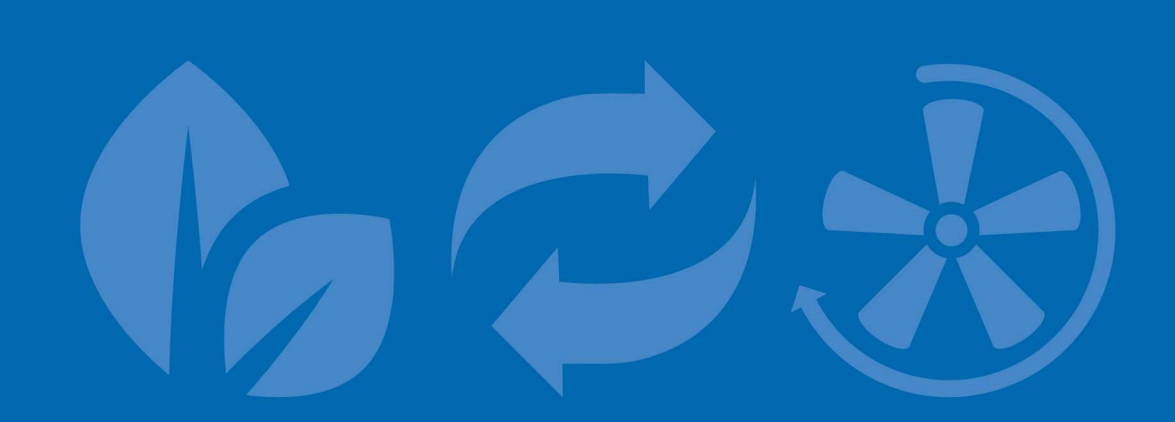

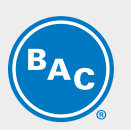

## Table des matières

INSTRUCTIONS DE LOGICIEL

| 1 | Objet                                                 | 3  |
|---|-------------------------------------------------------|----|
|   | Mode Passage Unique.                                  | 3  |
| 2 | Logique de commande                                   | 4  |
| 3 | Contrôleur logique programmable                       | 6  |
|   | Automate programmable industriel (PLC)                | 6  |
|   | Afficheur et opérations                               | 6  |
| 4 | Logiciel                                              | 8  |
|   | Vue d'ensemble des menus                              | 8  |
|   | Menu Boucle principale (P)                            | 9  |
|   | Menu Utilisateur (E)                                  | 10 |
|   | Menu Temps de fonctionnement (T)                      | 15 |
|   | Menu Entrées/Sorties (I)                              | 16 |
|   | Menu Programmateur (K)                                | 17 |
|   | Menu Journal (H)                                      | 17 |
|   | Informations sur le système (S)                       | 18 |
|   | Menu Maintenance (M)                                  | 18 |
| 5 | Vue d'ensemble Alarmes et avertissements              | 20 |
|   | Vue d'ensemble des alarmes                            | 20 |
| 6 | BMS Communication                                     | 22 |
|   | Protocoles et cartes de communication disponibles     | 22 |
|   | Tableau Communication Bacnet MS/TP                    | 23 |
|   | Guide de mise en service Bacnet MSTP                  | 26 |
| 7 | Assistance spécifique et informations complémentaires | 38 |
|   | Plus d'informations                                   | 38 |
|   | L'expert en services pour l'équipement BAC            | 38 |

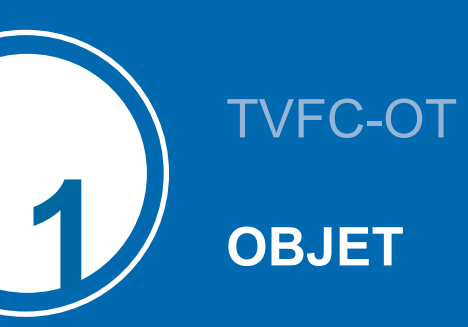

Ce manuel s'applique aux appareils configurés en mode Passage unique et fonctionnant avec le logiciel BAC, version V2.0.15 ou ultérieure, en mode autonome.

## Mode Passage Unique.

Le TVFC est un refroidisseur aéroréfrigérant en V équipé de **pré-refroidisseurs adiabatiques (1)** qui refroidissent le **fluide de process chaud (2)** par transfert de chaleur sensible. **L'eau s'écoule (3)** régulièrement sur le média de refroidissement évaporatif situé face à la **batterie sèche ailetée (4)**. En même temps, des **ventilateurs axiaux (5)** aspirent **l'air (6)** à travers le média, où une partie de l'eau s'évapore et refroidit l'air saturé. Ce qui augmente la capacité de refroidissement de l'air entrant pour refroidir le **fluide de process (7)** à l'intérieur de la batterie.

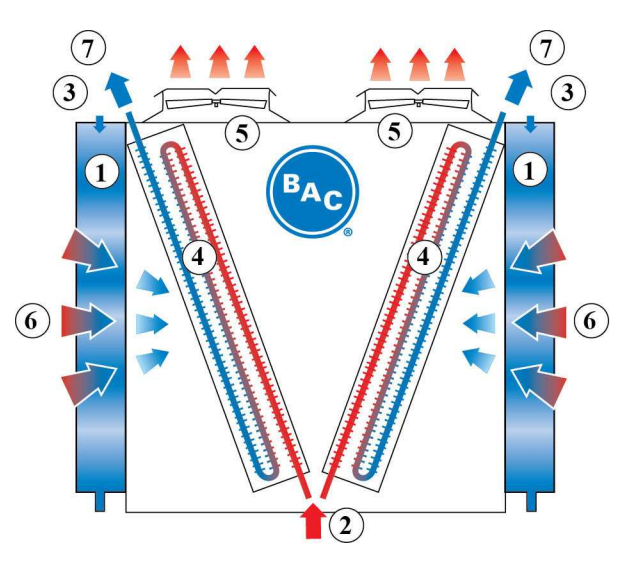

## TVFC-OT

## LOGIQUE DE COMMANDE

Le PLC régule la vitesse de ventilation en fonction de la température de sortie de fluide actuelle et selon le point de consigne standard ou de refroidissement naturel, assurant le plus bas niveau de consommation électrique et de bruit.

Le régulateur activera et désactivera les pré-refroidisseurs adiabatiques, un à un, sur la base d'une combinaison logique de la vitesse de ventilation et des deux points de passage de la température ambiante.

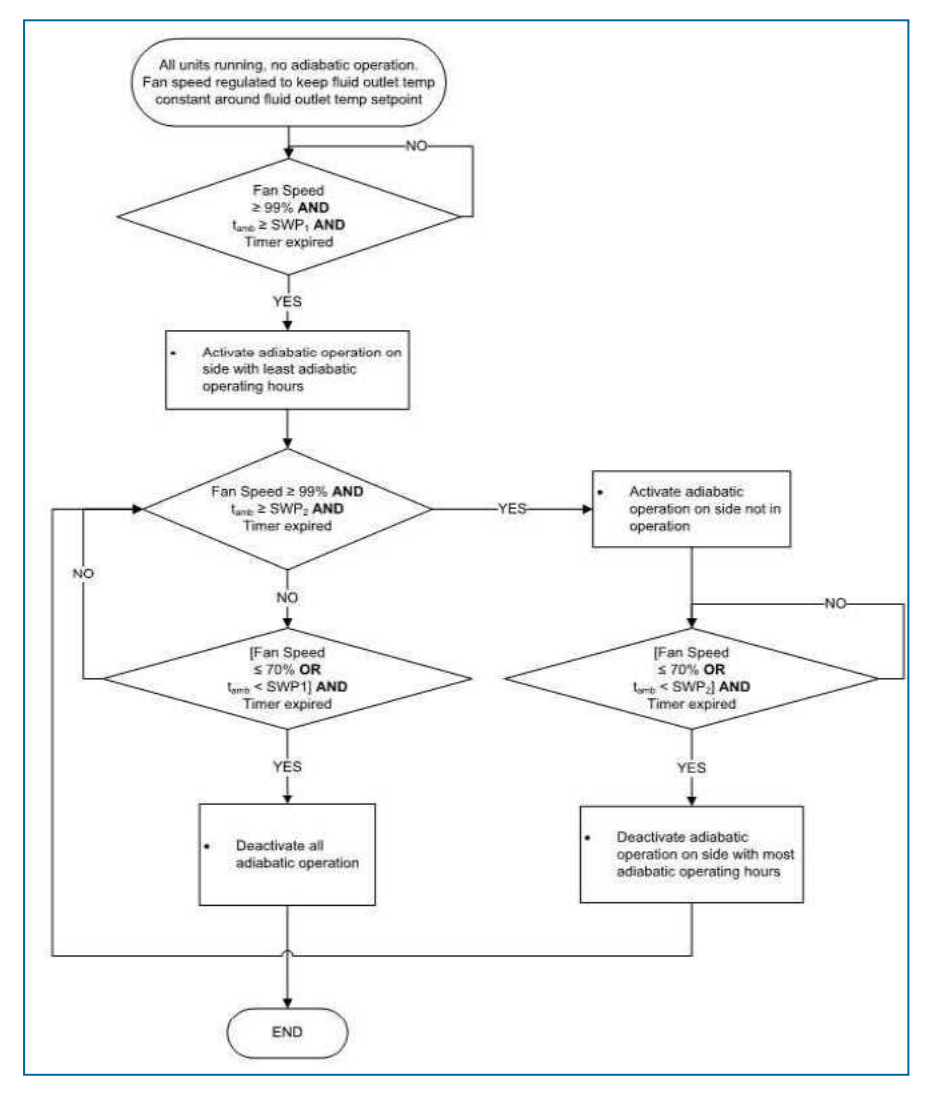

tamb: Température ambiante

SWP1, SWP2 : points de passage de la température ambiante

CWV : vanne d'alimentation en eau de ville du pré-refroidisseur adiabatique

DV : vanne de vidange du pré-refroidisseur adiabatique

Le menu Utilisateur permet de régler le point de consigne standard, le point de consigne de pré-refroidissement naturel et les deux points de consigne de la température ambiante. Le régulateur mesure constamment la température de sortie du fluide via une sonde de température montée dans le tuyau de sortie du fluide et la température ambiante via une sonde de température montée en usine sur l'appareil.

Le régulateur est préprogrammé et prêt à fonctionner. Cependant, selon la taille de l'installation, vous pourriez avoir besoin de régler les paramètres préprogrammés durant la mise en service.

# $\triangle$

#### ATTENTION

La modification des paramètres du PLC peut provoquer un fonctionnement indésirable de l'appareil tel qu'un phénomène de pompage, une activation trop tôt du pré-refroidissement (et ainsi une augmentation de la consommation d'eau) ou la retarder et, dans ce cas, amener la pression du condenseur à dépasser la température de dimensionnement.

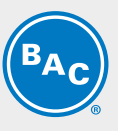

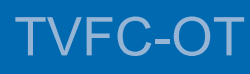

## CONTRÔLEUR LOGIQUE PROGRAMMABLE

## Automate programmable industriel (PLC)

Le PLC avec afficheur intégré :

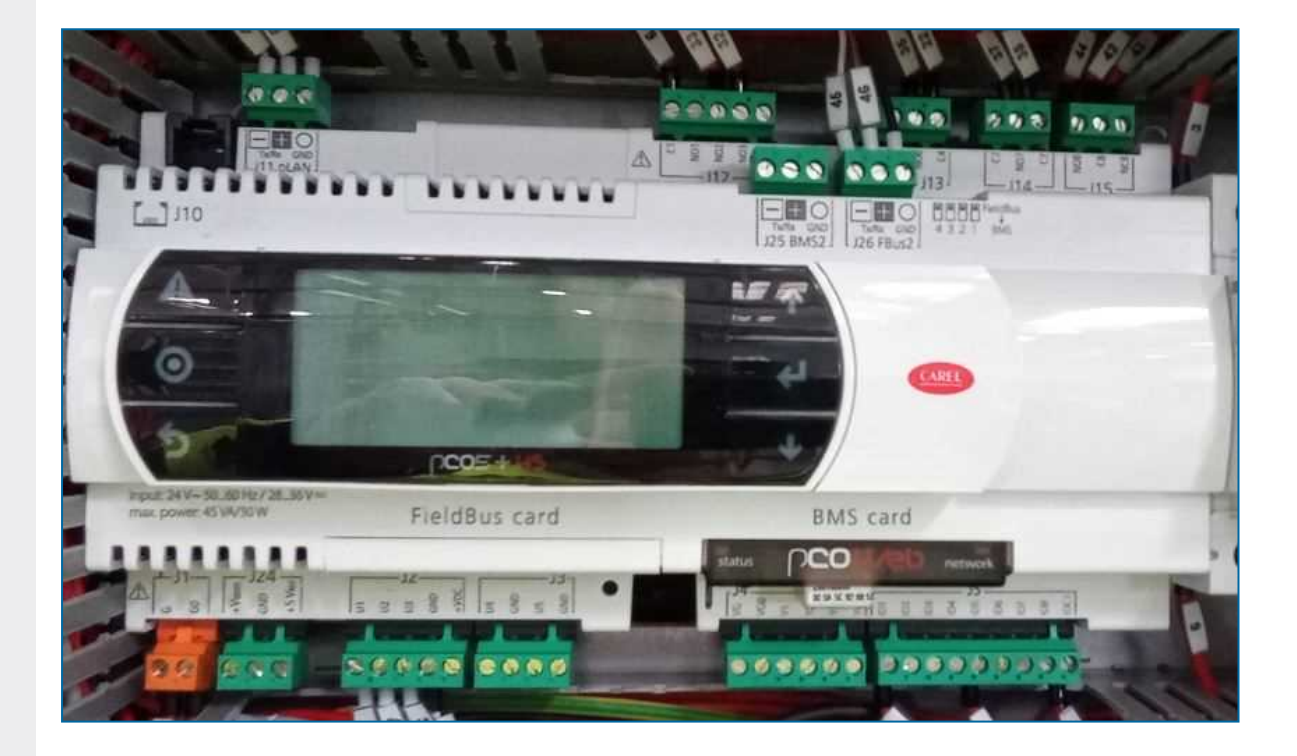

## Afficheur et opérations

L'afficheur du régulateur est fait d'écrans et de six touches de commande.

Chaque écran dispose de huit lignes de texte. Le titre et la référence de l'écran sont toujours sur la première ligne.

Utilisez les touches de commande pour parcourir les différents menus et écrans.

| A       | Touche<br>Alarme | Pour afficher la menu Alarme.            |
|---------|------------------|------------------------------------------|
| $\odot$ | Touche Menu      | Pour afficher l'écran du menu principal. |

| 5   | Touche Retour        | Pour revenir à l'étape ou au menu précédent.                                               |  |
|-----|----------------------|--------------------------------------------------------------------------------------------|--|
| ↓ ↑ | Touches de direction | Pour parcourir les différents écrans et menus.                                             |  |
| ←   | Touche Entrée        | Sélectionnez le menu ou paramètre marqué ou pour confirmer la modification d'un paramètre. |  |

c

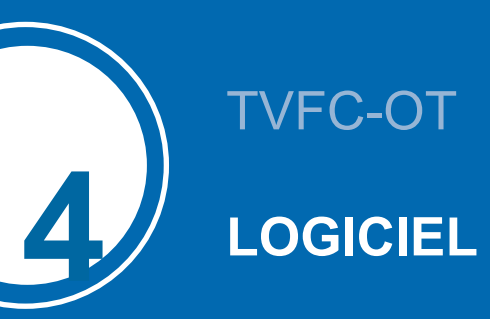

## Vue d'ensemble des menus

| Menu                       | Ecran<br>reference | Fonction                                                                                                    |
|----------------------------|--------------------|----------------------------------------------------------------------------------------------------|
| Boucle principale          | Ρ                  | Affichage :<br>- état de l'appareil : « ON » ou « OFF ».<br>- température de sortie du fluide et ambiante<br>- la vitesse du ventilateur<br>- l'état du pré-refroidissement                                                                                                    |
| Utilisateur                | Ε                  | <ul> <li>Réglage :</li> <li>Autorisation de fonctionnement/ON/OFF local</li> <li>Point de consigne standard et de refroidissement naturel</li> <li>Paramètres PI</li> <li>Point de consigne de température ambiante du pré-refroidissement adiabatique</li> <li>Retard du pré-refroidisseur adiabatique</li> <li>Cycle de nettoyage du pré-refroidisseur adiabatique</li> <li>Mode silencieux de nuit</li> <li>Délai de temporisation des messages d'alarme</li> <li>Paramètres de communication GTB</li> <li>Le mot de passe standard du menu Utilisateur est « 1234 ».</li> </ul> |
| Fabricant                  | С                  | Ce menu est protégé par mot de passe et inaccessible au personnel non autorisé.                                                                                                    |
| Temps de<br>fonctionnement | т                  | Affichage des heures de fonctionnement des ventilateurs et du pré-<br>refroidissement adiabatique.                                                                                                    |
| Entrées/sorties            | I                  | Affichage de l'état des entrées et des sorties.                                                                                                    |
| Programmateur              | К                  | Réglage de l'heure et de la date correctes.                                                                                                    |
| Journal                    | Н                  | Affichage de l'historique des alarmes et des avertissements                                                                                                    |
| Informations<br>système    | S                  | Affichage de la version du logiciel et du BIOS.                                                                                                    |
| Maintenance                | М                  | Réglage manuel des entrées et sorties aux fins de test.<br>Le mot de passe standard du menu Maintenance est « 9876 ».                                                                                                    |

## Menu Boucle principale (P)

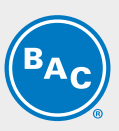

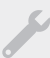

Les écrans du menu Boucle principale sont en lecture seule et ne peuvent être modifiés.

#### Écran P01

| 00:00    | <u>01/01/00 P01</u> |
|----------|---------------------|
| BACH1607 | 697 01 Ad:0         |
| Setroint | 00.0°C              |
| Tout     | 00.0 °C             |
| Tamb     | 00.0 °C             |
| Fan spee | d 000.0 %           |
|          |                     |
|          | 0££                 |

Écran principal affichant des informations générales.

- Heure et date actuelles.
- Numéro de série et adresse pLAN de l'appareil : « Ad: 0 ».
- « Consigne°» : point de consigne actif de la température de sortie du fluide.
- « Tsortie » : température de sortie du fluide mesurée.
- « Tamb » : température ambiante mesurée.
- « Ventilation » : vitesse de ventilation actuelle.
- État de l'appareil : « ON » ou « OFF ».

Remarque

L'état de l'appareil ON (Marche) implique que l'appareil est prêt à répondre automatiquement à toute demande de réjection de chaleur, même si les ventilateurs sont temporairement désactivés pour absence de charge thermique.

#### Écran P03

| Ineuts<br>Tout      | 200.0 °C                  |
|---------------------|---------------------------|
| Tamb<br>Control     | 000.0 °C<br>si9nal000.0 % |
| Local Er<br>BUS End | VDis OFF                  |

Vue d'ensemble de toutes les entrées

- « Tsortie » : température de sortie du fluide mesurée.
- « Tamb » : température ambiante mesurée.
- « Signal cmd » : la vitesse de ventilation de référence calculée.
- « M/A Local » : état de la commande marche/arrêt à distance (contact sec entre les bornes Y4:1-Y4:4).
- « M/A Superviseur » : état de la variable commandé par GTB (« Run authorization » à l'écran E02).

#### Écran P04

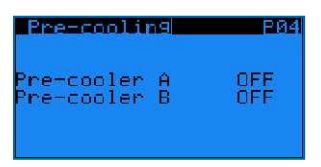

État du pré-refroidissement adiabatique

- « Pré-ref adia A »: état du pré-refroidisseur adiabatique côté A.
- « Pré-ref adia B »: état du pré-refroidisseur adiabatique côté B.

#### Écran P10-P51

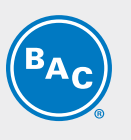

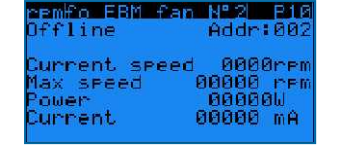

Écrans d'information sur le ventilateur EC

- État du ventilateur : « Online » ou « Offline » et adresse du ventilateur « Addr: 002 ».
- « Vitesse act. » : vitesse de ventilation actuelle.
- « Vitesse maxi » : vitesse de ventilation maximale admissible.
- « Puissance » : puissance actuelle du ventilateur EC.
- "Current": Indication du courant interne mesuré par le ventilateur EC. Dans la plupart des cas, cette valeur est un courant continu qui est typiquement 1,42 fois plus grand que le courant réel, mais pour certains types de ventilateurs EC, le courant alternatif peut être affiché. Pour une évaluation précise du courant du ventilateur, veuillez mesurer le courant sur le bornier à l'aide d'un ampèremètre.

**Remarque** Si un ventilateur EC affiche l'état « Offline », contrôlez l'alimentation électrique vers le ventilateur et le câblage de la communication Modbus vers le ventilateur.

## Menu Utilisateur (E)

Les écrans du menu Utilisateur sont modifiables. Le mot de passe standard est « 1234 ».

S

#### Écran E01

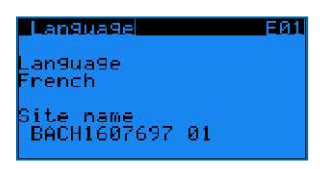

- « Langue » : pour régler la langue du régulateur sur Anglais, Français, Néerlandais, Espagnol ou Allemand.
- « Nom du site » : pour saisir le numéro de série de l'appareil ou le nom du site.

#### Écran E02

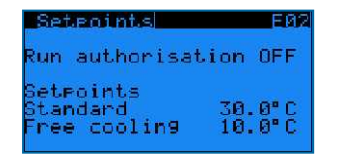

- « **Run authorization** » : pour activer ou désactiver l'appareil. Cette variable peut être définie directement sur cet écran ou via une variable GTB (voir la section 6 : communication GTB).
- « Standard setpoint°» : point de consigne par défaut de la température de sortie du fluide.
- « Free cooling setpoint » : point de consigne de la température de sortie du fluide lorsque l'appareil fonctionne en mode de refroidissement naturel. Passage au mode de refroidissement naturel via une variable GTB ou via le contact sec entre les bornes Y4:2-Y4:4.

10

#### Exemple

Le PLC régule la vitesse de ventilation en fonction de la température de sortie de fluide réelle et selon le point de consigne standard lorsque le contact sec entre les bornes Y4:2-Y4:4 est ouvert.

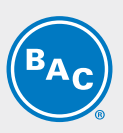

Lorsque le contact sec entre les bornes Y4:2-Y4:4 est fermé, le PLC régule la vitesse de ventilation selon la température de sortie de fluide réelle et le point de consigne du refroidissement naturel.

#### Écran E03

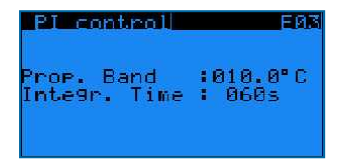

Paramètres PI : ces paramètres déterminent la vitesse de réaction de l'appareil aux changements de température de sortie du fluide.

- « Prop. » : pour définir la valeur de la bande proportionnelle du régulateur PI.
- « Temps Integr. » : pour définir la valeur du temps d'intégration du régulateur PI.

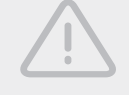

#### ATTENTION

Modifier les paramètres PI peut donner lieu à un phénomène d'oscillation.

Remarque

Pour que l'appareil réagisse plus rapidement aux changements de température de sortie du fluide en réduisant la bande proportionnelle et le temps d'intégration, ou plus lentement en augmentant ces valeurs.

#### Écran E04

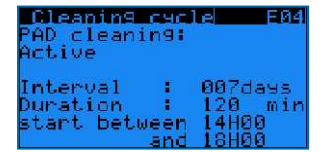

Cycle de nettoyage des pré-refroidisseurs adiabatiques :

- « Nettoyage média » : pour activer ou désactiver le cycle de nettoyage.
- « **Intervalle** » : pour définir la période (le nombre de jours de non-fonctionnement du pré-refroidissement adiabatique) après laquelle le cycle de nettoyage doit être activé.
- « **Durée** » : pour définir la durée du cycle de nettoyage du pré-refroidisseur.
- Réglez l'intervalle d'activation du cycle de nettoyage.

**Exemple** Le cycle de nettoyage du pré-refroidisseur s'active pendant 120 minutes si l'appareil n'a pas fonctionné en mode adiabatique pendant une période de 7 jours. Le cycle de nettoyage commence entre 14 h et 18 h.

**Remarque** Le régulateur désactive automatiquement le cycle de nettoyage si la température ambiante est inférieure à 4°C.

#### Écrans E05-E06

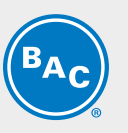

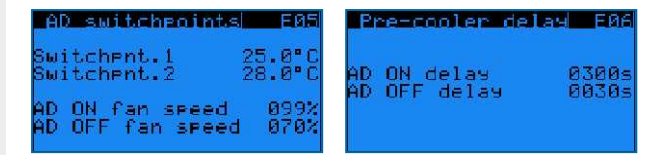

Température du pré-refroidisseur adiabatique, points de passage de vitesse de ventilation, retards :

- « AD switchpnt.1 » et « AD switchpnt.2 » : points de passage de température pour activer les prérefroidisseurs adiabatiques.
- « AD ON fan speed » et « AD OFF fan speed » : points de passage de vitesse de ventilation pour activer et désactiver les pré-refroidisseurs adiabatiques.
- « AD ON delay » et « AD OFF delay » : retards pour activer et désactiver les pré-refroidisseurs adiabatiques.

## **Exemple**- Le premier pré-refroidisseur s'activera lorsque la température ambiante sera > à 25,0°C**ET** la vitesse de ventilation > à 99 %, après un retard de 300 secondes.

- Le second pré-refroidisseur s'activera lorsque la température ambiante sera > à 28,0°C **ET** la vitesse de ventilation > à 99 %, après un retard de 300 secondes.

- Le premier pré-refroidisseur se désactivera lorsque la température ambiante sera < à 27,9°C **OU** la vitesse de ventilation < à 70 %, après un retard de 30 secondes.
- Le second pré-refroidisseur se désactivera lorsque la température ambiante sera > à 24,9°C
   OU la vitesse de ventilation < à 70 %, après un retard de 30 secondes.</li>

# RemarqueLes points de passage de température et de vitesse de ventilation déterminent la stratégie de<br/>fonctionnement de l'appareil. Les points de passage de température et de vitesse de ventilation<br/>élevés se traduisent normalement par d'importantes économies d'eau pour le pré-<br/>refroidissement adiabatique, alors que les points de passage de température et de vitesse de<br/>ventilation bas se traduisent normalement par d'importantes économies d'électricité pour les<br/>ventilateurs EC.

#### Écrans E10-E11-E12

| Night Quiet mode E10   | DAYTIME        | Eiii      | Night Quiet mode    | E12  |
|------------------------|----------------|-----------|---------------------|------|
| Night Quiet Mode       | MON from00H00  | to00H00   | AD switchpoints     |      |
| OFF                    | TUE from00H00  | 1000H00   | in ni9ht quiet mode |      |
| Douting a limit 188 8% | THU 2000000000 | 1-0000000 | Contemport 1 15     | 68.C |
| Night s. limit 080.02  | FRI fromdallaa | togghog   | Switchent 2 18      | ñ•č  |
|                        | SAT from00H00  | t000H00   |                     |      |
| Control: Clock         | SUN from00H00  | to00H00   |                     |      |

Mode silencieux nocturne : pour prédéfinir les limites de vitesse du ventilateur pour le jour et la nuit.

- Activer/désactiver le mode silencieux nocturne et choisir la vitesse de ventilation maximale autorisée pendant le jour et la nuit sur l'écran E10 :
  - « Mode silencieux nocturne » : « ON » ou « OFF » : pour activer ou désactiver le mode silencieux nocturne.
  - « Limite de vitesse de jour » et « Limite de vitesse de nuit » : pour définir la vitesse de ventilation maximale autorisée pendant le jour et la nuit.
  - « Commande » : pour choisir le mode d'activation : soit via une variable contrôlée par GTB (« Via GTB »), soit via une programmation horaire prédéfinie dans l'écran E11 (« Programmateur »).
  - « **Horloge de jour** » : pour définir un programme de limitation de vitesse de jour dans l'écran E11, du lundi au dimanche, de l'heure de début à l'heure de fin.

En dehors de ce programme, c'est la limitation de vitesse de nuit qui s'applique.

- « Via GTB » : utiliser le paramètre « Mode silencieux nocturne, limitation de vitesse de jour/nuit via GTB » pour passer

de la limitation de vitesse de jour à la limitation de vitesse de nuit (voir les tableaux de communication au chapitre 6).

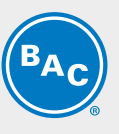

- Régler les points de passage spécifiques au pré-refroidissement adiabatique pour le fonctionnement en mode silencieux de nuit dans l'écran E12 :
  - « Point de passage AD 1 » et «Point de passage AD 2 » : points de commutation de température spécifiques pour l'activation des pré-refroidisseurs adiabatiques lorsque la limitation de vitesse nocturne est active.

#### Exemple

*Le mode silencieux nocturne est activé, avec une limite de vitesse diurne de 80 % et une limite de vitesse nocturne de 50 %.* 

Pendant la journée :

Le premier pré-refroidisseur est activé lorsque la température ambiante est > à 25,0 °C ET la vitesse du ventilateur est > à 79,2 % (= 99 % x 80 %) après un retard de 300 secondes.
Le deuxième pré-refroidisseur est activé lorsque la température ambiante est > à 28,0 °C ET la vitesse du ventilateur est > à 79,2 % après un retard de 300 secondes.

- Le premier pré-refroidisseur est désactivé lorsque la température ambiante est < à 27,9 °C OU la vitesse du ventilateur est < à 56 % (= 70 % x 80 %) après un retard de 30 secondes. Le premier pré-refroidisseur se désactive lorsque la température ambiante est < à 27,9 °C OU lorsque la vitesse du ventilateur est < à 56 % (= 70 % x 80 %) après un retard de 30 secondes.</li>
- Le deuxième pré-refroidisseur se désactive lorsque la température ambiante est > à 24,9 °C OU lorsque la vitesse du ventilateur est < à 56 % (= 70 % x 80 %) après un retard de 30 secondes.</li>
- Le deuxième pré-refroidisseur se désactive lorsque la température ambiante est > à 24,9 °C OU lorsque la vitesse du ventilateur est < à 56 % après un retard de 30 secondes.</li>
Pendant la nuit :

Le premier pré-refroidisseur est activé lorsque la température ambiante est > à 15,0 °C ET la vitesse du ventilateur est > à 49,5 % (= 99 % x 50 %) après un retard de 300 secondes.
Le deuxième pré-refroidisseur est activé lorsque la température ambiante est > à 18,0 °C ET la vitesse du ventilateur est > à 49,5 % (= 70 % x 80 %) après un retard de 300 secondes.
Le premier pré-refroidisseur est désactivé lorsque la température ambiante est < à 17,9 °C OU la vitesse du ventilateur est < à 35 % (= 70 % x 50 %) après un retard de 30 secondes. Le premier pré-refroidisseur est désactive lorsque la température ambiante est < à 17,9 °C OU la vitesse du ventilateur est < à 35 % (= 70 % x 50 %) après un retard de 30 secondes. Le premier pré-refroidisseur se désactive lorsque la température ambiante est < à 17,9 °C OU lorsque la vitesse du ventilateur est < à 35 % (= 70 % x 50 %) après un retard de 30 secondes.</li>
Le deuxième pré-refroidisseur se désactive lorsque la température ambiante est < à 17,9 °C OU lorsque la vitesse du ventilateur est < à 35 % (= 70 % x 50 %) après un retard de 30 secondes.</li>
Le deuxième pré-refroidisseur se désactive lorsque la température ambiante est < à 14,9 °C OU lorsque la vitesse du ventilateur est < à 35 % après un retard de 30 secondes.</li>

#### Écran E14

| Pre-c<br>OFF | cooler<br>ooler ( | dea<br>Jeac | it. El | 4 |
|--------------|-------------------|-------------|--------|---|
| From         | 15×07             | to          | 15/09  |   |
| From         | 13:a              | to          | 15:00  |   |

Fonction de désactivation du pré-refroidissement adiabatique :

- « Désactivation pré-refr. » : pour activer ou désactiver la fonction de désactivation du pré-refroidisseur.
- Définissez la période et l'horaire de désactivation du pré-refroidissement adiabatique par l'appareil.

**Exemple** Lorsque la fonction de désactivation du pré-refroidissement est active, le pré-refroidissement adiabatique ne peut s'activer entre 13 h et 15 h du 15/07 au 15/09.

#### Écran E15

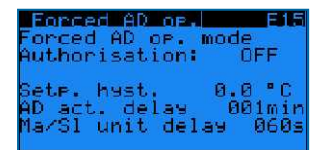

La fonction de fonctionnement forcé en mode adiabatique permet à l'appareil d'activer simultanément les deux pré-refroidisseurs si la température ambiante dépasse le point de consigne de la température de sortie du fluide.

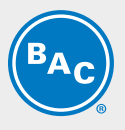

- « Forced AD op. mode authorization » : pour activer ou désactiver la fonction de fonctionnement forcé en mode adiabatique.
- « Setp. hyst. » : hystérésis du point de consigne de température de sortie du fluide.
- « AD act. Delay » : retard d'activation du fonctionnement forcé en mode adiabatique.
- « **Ma/SI unit delay** » : retard d'activation et de désactivation du pré-refroidissement en mode de fonctionnement adiabatique forcé.

#### Écran E16

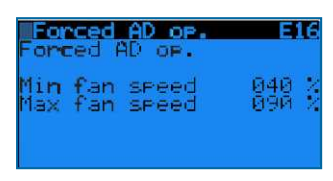

- « **Min fan speed** » : point de passage de vitesse de ventilation pour désactiver le pré-refroidissement en mode de fonctionnement adiabatique forcé.
- « **Max fan speed** » : point de passage de vitesse de ventilation pour activer le pré-refroidissement en mode de fonctionnement adiabatique forcé.

Exemple

Le mode de fonctionnement adiabatique forcé s'active si Tamb > (« **setpoint** » + « **setp. hyst.** »), > à (30°C + 0°C), > à 30°C durant 1 minute.

Alors qu'en mode de fonctionnement adiabatique forcé, le pré-refroidissement s'active et se désactive comme suit.

- Si les ventilateurs fonctionnent entre 90 % (« Max fan speed ») et 99 %, le pré-

refroidissement s'active après 60 s (« Ma/SI unit delay »).

- Si les ventilateurs fonctionnent à pleine vitesse (100 %), le pré-refroidissement s'active après 5 s.

- Si les ventilateurs fonctionnent entre 30 % et 40 % (« **Min fan speed** »), le pré-refroidissement se désactive après 60 s (« **Ma/SI unit delay** »).

- Si les ventilateurs cessent de fonctionner, le pré-refroidissement se désactive immédiatement.

#### Écran E17

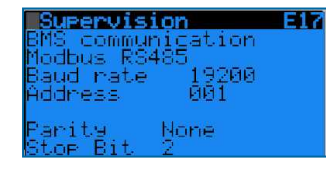

Sélectionnez le protocole de communication : Modbus RS485, Modbus IP, Carel RS485, LON, BacNet IP ou BacNet MSTP. Le cas échéant, définissez la vitesse de communication et l'adresse du réseau. Voir section 6 : communication GTB.

#### Écran E18

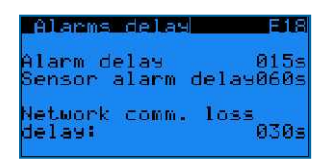

Retards de détection d'alarme :

- « Délais Alarme » retard des alarmes et avertissements des ventilateurs EC.
- « Délai Al.sonde » : retard des alarmes des sondes de température de sortie du fluide et de température ambiante.
- « Délai perte comm. réseau » : retard de perte de communication pLAN entre appareils (sans objet pour le fonctionnement autonome).

Remarque

Le retard de perte de communication du réseau ne s'applique pas au mode de fonctionnement autonome.

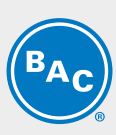

#### Écrans E19-E20

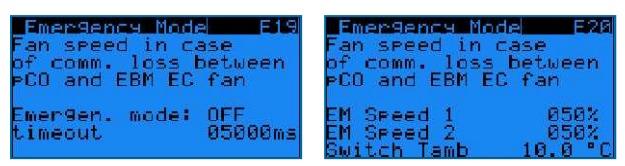

Gestion du mode d'urgence des ventilateurs EC :

activation du mode d'urgence des ventilateurs EC afin de sélectionner une vitesse de ventilation fixe en cas de communication Modbus défaillante entre le régulateur et les ventilateurs EC.

En cas de désactivation du mode d'urgence des ventilateurs EC, les ventilateurs continueront de fonctionner à la dernière vitesse de ventilation connue si la communication Modbus entre le régulateur et les ventilateurs EC échoue.

- « Emergen. mode » : « ON » ou « OFF » : pour activer ou désactiver le mode d'urgence des ventilateurs EC.
- « Timeout » : retard avant l'activation du mode d'urgence des ventilateurs EC.
- « **EM speed 1** » : vitesse d'urgence de référence si la température ambiante est ≥ au point de passage de température ambiante.
- « EM speed 2 » : vitesse d'urgence de référence si la température ambiante est < au point de passage de température ambiante.
- « Switch Tamb » : point de passage de température ambiante.

#### Exemple

Lorsque le mode d'urgence des ventilateurs EC est activé, « EM speed 1 » est sur 100 %, « EM speed 2 » sur 50 % et « Switch Tamb » sur 15°C. Les ventilateurs EC commenceront à fonctionner à une vitesse fixe de 100 % en cas de communication Modbus défaillante entre le régulateur et les ventilateurs EC lorsque la température ambiante est de 20°C.
En cas de communication Modbus défaillante entre le régulateur et les ventilateurs EC lorsque la température le ventilateurs EC lorsque la température ambiante est de 20°C.
En cas de communication Modbus défaillante entre le régulateur et les ventilateurs EC lorsque la température ambiante est de 20°C.
En cas de communication Modbus défaillante entre le régulateur et les ventilateurs EC lorsque la température ambiante est de 10°C, les ventilateurs EC commenceront à fonctionner à une vitesse fixe de 50 %.

#### Écran E21

Access codel E2 Chan9e access code:0000

Pour taper votre code d'accès au menu Utilisateur.

## Menu Temps de fonctionnement (T)

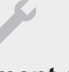

Les écrans du menu Temps de fonctionnement sont en lecture seule et ne peuvent être modifiés.

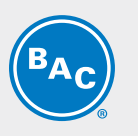

Écran TO2 Operating time TO2 Fans 000000H Step 1 AD 000000H Step 2 AD 000000H

Affichage en heures du temps de fonctionnement des ventilateurs EC et des deux pré-refroidisseurs adiabatiques.

| Ecron | TUS |
|-------|-----|
| Luan  | 105 |

| Operating | time | тоз     |
|-----------|------|---------|
| Adiabatic | 0P.  | ооооон  |
| Dry of.   |      | өөөөөөн |
|           |      |         |

Affichage en heures du temps de fonctionnement des ventilateurs EC, des deux pré-refroidisseurs adiabatiques et du refroidissement sec et adiabatique.

## Menu Entrées/Sorties (I)

Les écrans du menu Entrées/Sorties sont en lecture seule et ne peuvent être modifiés.

#### Écrans I01-I02

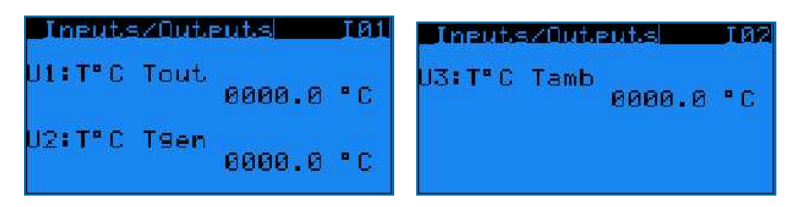

Affichage des entrées analogiques du régulateur

- « U1: T°C Tsortie » : température de sortie du fluide actuelle.
- « U2: T°C Tgen »: non utilisé.
- « U4: T°C Tamb » : température ambiante actuelle.

#### Écran 103

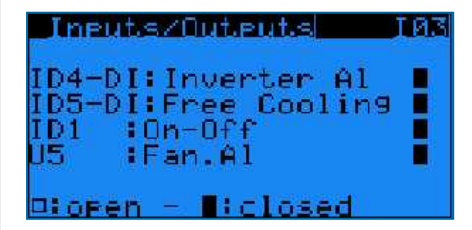

Affichage de l'état des entrées analogiques du régulateur (ouvert/fermé)

- « ID4-DI: Def Inverter » : état VFD (non utilisé si un appareil fonctionne avec des ventilateurs EC).
- « ID5-DI: Free cooling » : état du mode de refroidissement naturel (contact sec entre les bornes Y4:2-Y4:4).
- « ID1: On-Off » : état de la commande marche/arrêt à distance (contact sec entre les bornes Y4:1-Y4:4).
- « U5: Def. Ventil. » : non utilisé.

16

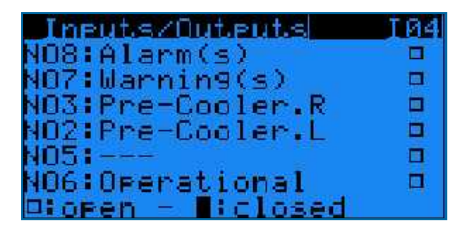

Affichage de l'état des entrées analogiques du régulateur (ouvert/fermé)

- « NO8: Alarme(s) » : un contact fermé signifie qu'au moins une alarme est active.
- « NO7: Avertissement(s) » : un contact fermé signifie qu'au moins une alarme est active.
- « NO3: Pré-Refr.D » : un contact fermé signifie que le pré-refroidisseur droit est actif.
- « NO2: Pré-Refr.D » : un contact fermé signifie qu'au moins une alarme est active.
- « NO5: --- » : non utilisé.
- « **NO6: En marche** » : indication de fonctionnement, un contact fermé signifie que les ventilateurs fonctionnent.

#### Écran 105

| Inputs/Outputs | 1 P  | 15 |
|----------------|------|----|
| Y3:N.U         | 00.0 | U  |
| Y4:Fan speed   | 00.0 | U  |

Affichage des entrées analogiques du régulateur:

- « Y3: N.U » : non utilisé.
- « Y4: Ventilation » : un signal de commande 0-10 V, qui correspond à la vitesse de ventilation actuelle (0 V = 0 %, 10 V = 100 %).

## Menu Programmateur (K)

L'écran du menu Programmateur est modifiable.

Écran K01

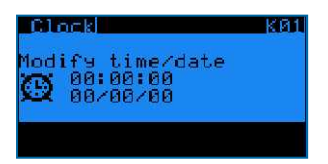

Réglage de l'heure et de la date correctes. Format de l'heure : HH:MM:SS - Format de la date : JJ/MM/AA. Le logiciel règle automatiquement l'heure d'été.

## Menu Journal (H)

Les écrans du menu Journal sont en lecture seule et ne peuvent être modifiés.

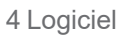

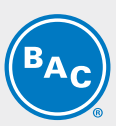

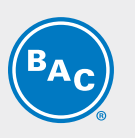

Écran H01

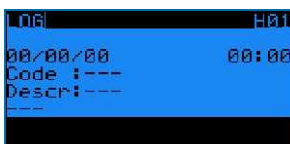

Historique des alarmes.

Le journal affiche le message d'alarme et l'heure à laquelle elle s'est produite.

## Informations sur le système (S)

Les écrans du menu Informations sur le système sont en lecture seule et ne peuvent être modifiés.

1

#### Écran S01

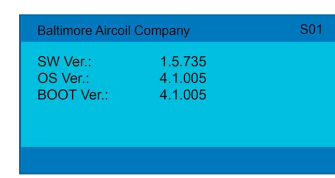

« SW Ver. » : version logicielle actuellement installée

- « OS Ver. » : version du système d'exploitation
- « BOOT Ver. » : version de démarrage actuelle

## Menu Maintenance (M)

#### Écran M01

| MAINTENANCE                          | MØ1  |
|--------------------------------------|------|
| Sensor offset<br>Dutlet (U1) 000.0   | • C  |
| Corr.:000.0 °C<br>General (U2) 000.0 | • 0  |
| Corr.:000.0 °C                       | • •  |
| Corr.:000.0 °C                       | - Q. |

Programmation d'une compensation des sondes (« **Correction mesures :** ») pour corriger les valeurs de température affichées de la sonde de température de sortie du fluide (« **Outlet (U1)** ») et de la sonde de température ambiante (« **Tamb (U3)** »).

La sonde de température en sortie générale n'est pas utilisée en mode de fonctionnement autonome.

#### Écran M02

| MAINTENANCE | MØZ    |
|-------------|--------|
| Test mode:  | OFF    |
| Duration:   | 015min |

Activation du mode Test, qui permet de régler manuellement les sorties analogiques et numériques et de commander les ventilateurs EC.

• « Mode test »: activation ou désactivation du mode Test.

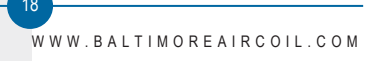

#### « Duré mode test »: retard après lequel le mode Test se désactive automatiquement.

Remarque

Le réglage de la durée sur 99 min maintient indéfiniment le mode test sur ON.
 Lorsque le mode Test est sur OFF, les écrans de M03 à M07 sont invisibles.

#### Écran M03

•

| Dig.out over | ride   | 103 |
|--------------|--------|-----|
| Pre-cooler R | (NØ3): |     |
| Pre-cooler L | (NØ2): |     |
| Run indicat. | (NØ6): |     |
| Alarm        | (H08): |     |
| Warning      | (NØ7): | 9   |
| ⊐:Open / ∎ : | Closed |     |

Réglage manuel des sorties numériques

- « Pré-refr.D » : activation ou désactivation du pré-refroidisseur droit.
- « Pré-refr.G » : activation ou désactivation du pré-refroidisseur gauche.
- « Ret de marche. » : simulation de l'indication de fonctionnement.
- « Alarme » : simulation d'une alarme.
- « Avertissement » : simulation d'un avertissement.

#### Écran M05

| The second second second second second second second second second second second second second second second se | MØS |
|----------------------------------------------------------------------------------------------------|-----|
| Output override                                                                                                 |     |
| analo9:                                                                                                    |     |
| V3:000 0 Ual+                                                                                                   |     |
| M4+000 0 U-1+                                                                                                   |     |

Réglage manuel des sorties analogiques

- « Y3 » : non utilisé pour les appareils ayant des moteurs de ventilateurs EC.
- « **Y4** » : simulation d'une sortie 0-10 V.

#### Écran M06

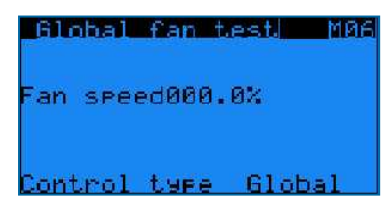

Commande manuelle des ventilateurs EC

- « Vitesse » : de 0 % à 100 %
- « Type Forçage » : sélectionnez « Global » pour faire tourner tous les ventilateurs simultanément à la même vitesse ou « 1 par 1 » pour régler individuellement la vitesse de chaque ventilateur via l'écran M07.

#### Écran M07

| Test   | indiv | . far | 15  | MØ7  |
|--------|-------|-------|-----|------|
| Nº2 0  | 88-8% | Nº 9  | 000 | -8%  |
| Nº3 0  | 00-0% | Nº 10 | 000 | -8%  |
| Nº4 0  | 88-8% | Nº 11 | 000 | -0%  |
| Nº5 0  | 00-0% | Nº 12 | 000 | -0X  |
| N"6 0  | 00-0% | Nº 13 | 000 | -0%  |
| Nº7 0  | 00-0% | Nº 14 | 000 | -02  |
| Nº 8 Ø | 88-8Z | Nº 15 | 988 | - 92 |

Réglage individuel de la vitesse de chaque ventilateur.

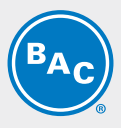

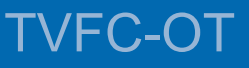

## VUE D'ENSEMBLE ALARMES ET AVERTISSEMENTS

### Vue d'ensemble des alarmes

- Accédez aux alarmes en appuyant sur le bouton d'alarme (triangle avec point d'exclamation) du régulateur.
- Si une alarme particulière ne s'affiche plus, le message d'alarme sera automatiquement supprimé et l'alarme générale (NO1) désactivée.
- Pour voir l'historique des alarmes, affichez le menu Journal.

**Remarque** Il est possible d'afficher l'état des alarmes via contact sec sur la borne Y3 : 3/4/5 et celui des avertissements sur la borne Y3 : 1/2 du coffret de commande.

#### Écran AL000

Aucune alarme n'est présente.

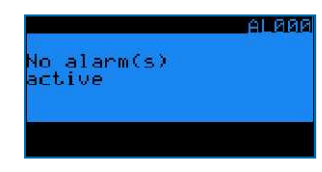

#### Écran AL001

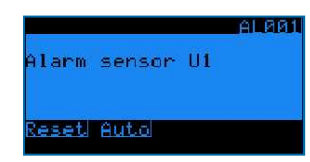

La sonde de température de sortie du fluide (sur l'entrée U1) est défectueuse.

- L'appareil cesse de fonctionner.
- Le message d'alarme AL001 s'affiche à l'écran du régulateur et l'alarme générale (NO1) est activée.

#### Écran AL003

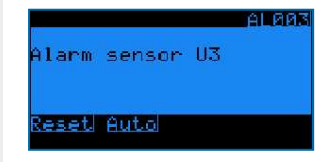

La sonde de température ambiante (sur l'entrée U3) est défectueuse.

- L'appareil continue de fonctionner à sec, le fonctionnement adiabatique n'est plus possible.
- Le message d'alarme AL003 s'affiche à l'écran du régulateur et l'alarme générale (NO1) est activée.

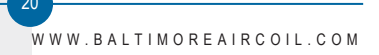

#### Écrans AL010-AL106

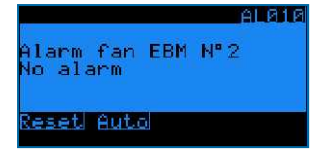

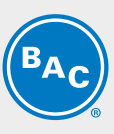

Alarmes et avertissements des ventilateurs EC. Pour en savoir plus, consultez l'usine BAC.

• L'appareil continue de fonctionner, mais le ventilateur défectueux s'arrête.

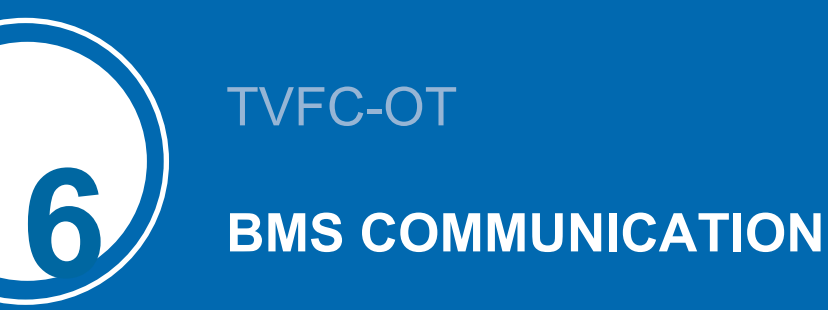

## Protocoles et cartes de communication disponibles

Protocoles de communication disponibles : Carel RS485, Modbus RS485, Modbus TCP/IP, Bacnet IP, Bacnet MS/TP et LON. Le tableau ci-dessous indique la carte de communication et les paramètres logiciels nécessaires pour chaque protocole de communication.

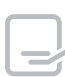

En fonction de votre sélection, ce manuel ne contiendra que les informations dont vous avez besoin.

| Protocole        | Reference carte de communication | Définition type des<br>paramètres dans le<br>régulateur                                                             | Fichier<br>d'interface<br>exigé ? | Paramètres<br>disponibles                                                                                                    |
|------------------|----------------------------------|----------------------------------------------------------------------------------------------------|-----------------------------------|----------------------------------------------------------------------------------------------------|
| CAREL<br>RS485   |                                  | Supervision E17<br>BMS communication<br>CAREL R5485<br>Baud rate 19200<br>Address 001                               | Non                               | - Débit en bauds :<br>de 1 200 à 19 200<br>- Adresse du<br>serveur<br>subordonné : de 1<br>à 207                                                                                                    |
| Modbus<br>RS485  |                                  | Supervision E17<br>BMS communication<br>Modbus RS485<br>Baud rate 19200<br>Address 001<br>Parity None<br>Stop Bit 2 | Non                               | <ul> <li>Débit en bauds :</li> <li>de 1 200 à 19 200</li> <li>Parité : aucune,</li> <li>paire ou impaire</li> <li>N° de bits d'arrêt :</li> <li>1 ou 2</li> <li>Adresse du</li> <li>serveur</li> <li>subordonné : de 1</li> <li>à 207</li> </ul> |
| Modbus<br>TCP/IP | PCO LIBE                         | Supervision E17<br>BMS communication<br>Modbus IP                                                                   | Non                               |                                                                                                    |
| Bacnet IP        | PCO LUES                         | Supervision E17<br>BMS communication<br>Bacnet IP                                                                   | Non                               |                                                                                                    |

| Protocole       | Reference carte de communication | Définition type des<br>paramètres dans le<br>régulateur | Fichier<br>d'interface<br>exigé ? | Paramètres<br>disponibles |
|-----------------|----------------------------------|---------------------------------------------------------|-----------------------------------|---------------------------|
| Bacnet<br>MS/TP |                                  | Supervision E17<br>BMS communication<br>Bacnet MS/TP    | Non                               |                           |
| LON             |                                  | Supervision E17<br>BMS communication<br>Lon             | Oui (fichier Xif<br>et Nxe)       |                           |

## **Tableau Communication Bacnet MS/TP**

|                                                          |     |     | BACNET MS/TP |                  |             |
|----------------------------------------------------------|-----|-----|--------------|------------------|-------------|
| Variable                                                 | UOM | R/W | Obj_<br>Type | Obj_<br>Instance | Obj_<br>Nom |
| Température de sortie de fluide                          | °C  | R   | analogique   | 1                | A001        |
| Température ambiante                                     | °C  | R   | analogique   | 3                | A003        |
| Point de passage AD 1                                    | °C  | R/W | analogique   | 4                | A004        |
| Point de passage AD 2                                    | °C  | R/W | analogique   | 5                | A005        |
| Mode silencieux nocturne : point de passage AD 1         | °C  | R/W | analogique   | 8                | A008        |
| Mode silencieux nocturne : point de passage AD 2         | °C  | R/W | analogique   | 9                | A009        |
| Point de consigne actif                                  | °C  | R   | analogique   | 10               | A010        |
| Point de consigne classique                              | °C  | R/W | analogique   | 11               | A011        |
| Point de consigne refroidissement naturel                | °C  | R/W | analogique   | 12               | A012        |
| Bande proportionnelle                                    | °C  | R/W | analogique   | 15               | A015        |
| Mode silencieux de nuit : limitation de vitesse de jour  | %   | R/W | analogique   | 16               | A016        |
| Mode silencieux nocturne : limitation de vitesse de nuit | %   | R/W | analogique   | 17               | A017        |
| Horloge de jour : heures de début le lundi               | h   | R/W | analogique   | 1006             | 1006        |
| Horloge de jour : minutes de début le lundi              | m   | R/W | analogique   | 1007             | 1007        |
| Horloge de jour : heures de fin le lundi                 | h   | R/W | analogique   | 1008             | 1008        |
| Horloge de jour : minutes de fin le lundi                | m   | R/W | analogique   | 1009             | 1009        |
| Horloge de jour : heures de début le mardi               | h   | R/W | analogique   | 1010             | 1010        |
| Horloge de jour : minutes de début le mardi              | m   | R/W | analogique   | 1011             | 1011        |
| Horloge de jour : heures de fin le mardi                 | h   | R/W | analogique   | 1012             | 1012        |
| Horloge de jour : minutes de fin le mardi                | m   | R/W | analogique   | 1013             | 1013        |
| Horloge de jour : heures de début le mercredi            | h   | R/W | analogique   | 1014             | 1014        |
| Horloge de jour : minutes de début le mercredi           | m   | R/W | analogique   | 1015             | 1015        |
| Horloge de jour : heures de fin le mercredi              | h   | R/W | analogique   | 1016             | 1016        |
| Horloge de jour : minutes de fin le mercredi             | m   | R/W | analogique   | 1017             | 1017        |
| Horloge de jour : heures de début le jeudi               | h   | R/W | analogique   | 1018             | 1018        |
| Horloge de jour : minutes de début le jeudi              | m   | R/W | analogique   | 1019             | 1019        |
| Horloge de jour : heures de fin le jeudi                 | h   | R/W | analogique   | 1020             | 1020        |
| Horloge de jour : minutes de fin le jeudi                | m   | R/W | analogique   | 1021             | 1021        |
| Horloge de jour : heures de début le vendredi            | h   | R/W | analogique   | 1022             | 1022        |
| Horloge de jour : minutes de début le vendredi           | m   | R/W | analogique   | 1023             | 1023        |
| Horloge de jour : heures de fin le vendredi              | h   | R/W | analogique   | 1024             | 1024        |
| Horloge de jour : minutes de fin le vendredi             | m   | R/W | analogique   | 1025             | 1025        |

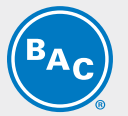

|                                                                                  |        |     | BACNET MS/TP |                  |             |  |
|----------------------------------------------------------------------------------|--------|-----|--------------|------------------|-------------|--|
| Variable                                                                         | UOM    | R/W | Obj_<br>Type | Obj_<br>Instance | Obj_<br>Nom |  |
| Horloge de jour : heures de début le samedi                                      | h      | R/W | analogique   | 1026             | 1026        |  |
| Horloge de jour : minutes de début le samedi                                     | m      | R/W | analogique   | 1027             | 1027        |  |
| Horloge de jour : heures de fin le samedi                                        | h      | R/W | analogique   | 1028             | 1028        |  |
| Horloge de jour : minutes de fin le samedi                                       | m      | R/W | analogique   | 1029             | 1029        |  |
| Horloge de jour : heures de début le dimanche                                    | h      | R/W | analogique   | 1030             | 1030        |  |
| Horloge de jour : minutes de début le dimanche                                   | m      | R/W | analogique   | 1031             | 1031        |  |
| Horloge de jour : heures de fin le dimanche                                      | h      | R/W | analogique   | 1032             | 1032        |  |
| Horloge de jour : minutes de fin le dimanche                                     | m      | R/W | analogique   | 1033             | 1033        |  |
| Mode silencieux nocturne - Type de contrôle (0 :<br>programmateur - 1 : via GTB) |        | R/W | analogique   | 1034             | 1034        |  |
| Temps d'intégration                                                              | s      | R/W | analogique   | 1036             | 1036        |  |
| Cycle de nettoyage : intervalle                                                  | jours  | R/W | analogique   | 1037             | 1037        |  |
| Cvcle de nettovage : durée                                                       | min    | R/W | analogique   | 1038             | 1038        |  |
| Vitesse de ventilation MARCHE AD                                                 | %      | R/W | analogique   | 1039             | 1039        |  |
| Vitesse de ventilation ARRÊT AD                                                  | %      | R/W | analogique   | 1040             | 1040        |  |
| Retard MARCHE AD                                                                 | s      | R/W | analogique   | 1041             | 1041        |  |
| Retard ARRÊT AD                                                                  | s      | R/W | analogique   | 1042             | 1042        |  |
| Adresse pl AN de l'appareil                                                      |        | R   | analogique   | 1050             | 1050        |  |
| Fonction de désactivation du pré-refroidissement : jour de<br>début              |        | R/W | analogique   | 1055             | 1055        |  |
| Fonction de désactivation du pré-refroidissement : mois de début                 |        | R/W | analogique   | 1056             | 1056        |  |
| Fonction de désactivation du pré-refroidissement : jour de fin                   |        | R/W | analogique   | 1057             | 1057        |  |
| Fonction de désactivation du pré-refroidissement : mois de fin                   |        | R/W | analogique   | 1058             | 1058        |  |
| Fonction de désactivation du pré-refroidissement : heure de début                | h      | R/W | analogique   | 1059             | 1059        |  |
| Fonction de désactivation du pré-refroidissement : heure de fin                  | h      | R/W | analogique   | 1061             | 1061        |  |
| Retard d'alarme                                                                  | s      | R/W | analogique   | 1067             | 1067        |  |
| Retard d'alarme de sonde                                                         | s      | R/W | analogique   | 1068             | 1068        |  |
| Vitesse de ventilation                                                           | %      | R   | analogique   | 1076             | 1076        |  |
| Ventilateur EC n° 2 : vitesse réelle                                             | tr/min | R   | analogique   | 1077             | 1077        |  |
| Ventilateur EC n° 2 : vitesse maximale admissible                                | tr/min | R   | analogique   | 1078             | 1078        |  |
| Ventilateur EC n° 2 : puissance réelle                                           | W      | R   | analogique   | 1079             | 1079        |  |
| Ventilateur EC n° 3 : vitesse réelle                                             | tr/min | R   | analogique   | 1081             | 1081        |  |
| Ventilateur EC n° 3 : vitesse maximale admissible                                | tr/min | R   | analogique   | 1082             | 1082        |  |
| Ventilateur EC n° 3 : puissance réelle                                           | W      | R   | analogique   | 1083             | 1083        |  |
| Ventilateur EC n° 4 : vitesse réelle                                             | tr/min | R   | analogique   | 1085             | 1085        |  |
| Ventilateur EC n° 4 : vitesse maximale admissible                                | tr/min | R   | analogique   | 1086             | 1086        |  |
| Ventilateur EC n° 4 : puissance réelle                                           | W      | R   | analogique   | 1087             | 1087        |  |
| Ventilateur EC n° 5 : vitesse réelle                                             | tr/min | R   | analogique   | 1089             | 1089        |  |
| Ventilateur EC n° 5 : vitesse maximale admissible                                | tr/min | R   | analogique   | 1090             | 1090        |  |
| Ventilateur EC n° 5 : puissance réelle                                           | W      | R   | analogique   | 1091             | 1091        |  |
| Ventilateur EC n° 6 : vitesse réelle                                             | tr/min | R   | analogique   | 1093             | 1093        |  |
| Ventilateur EC n° 6 : vitesse maximale admissible                                | tr/min | R   | analogique   | 1094             | 1094        |  |
| Ventilateur EC n° 6 : puissance réelle                                           | W      | R   | analogique   | 1095             | 1095        |  |
| Ventilateur EC n° 7 : vitesse réelle                                             | tr/min | R   | analogique   | 1097             | 1097        |  |
| Ventilateur EC n° 7 : vitesse maximale admissible                                | tr/min | R   | analogique   | 1098             | 1098        |  |
| Ventilateur EC n° 7 : puissance réelle                                           | W      | R   | analogique   | 1099             | 1099        |  |
| Ventilateur EC n° 8 : vitesse réelle                                             | tr/min | R   | analogique   | 1101             | 1101        |  |
| Ventilateur EC n° 8 : vitesse maximale admissible                                | tr/min | R   | analogique   | 1102             | 1102        |  |
| Ventilateur EC n° 8 : puissance réelle                                           | W      | R   | analogique   | 1103             | 1103        |  |
| Ventilateur EC n° 9 : vitesse réelle                                             | tr/min | R   | analogique   | 1105             | I105        |  |
|                                                                                  |        |     |              |                  |             |  |

|                                                                                                |        |     | BACNET MS/TP |                  |             |
|------------------------------------------------------------------------------------------------|--------|-----|--------------|------------------|-------------|
| Variable                                                                                       | UOM    | R/W | Obj_<br>Type | Obj_<br>Instance | Obj_<br>Nom |
| Ventilateur EC n° 9 : vitesse maximale admissible                                              | tr/min | R   | analogique   | 1106             | I106        |
| Ventilateur EC n° 9 : puissance réelle                                                         | W      | R   | analogique   | 1107             | I107        |
| Ventilateur EC n° 10 : vitesse réelle                                                          | tr/min | R   | analogique   | 1109             | I109        |
| Ventilateur EC n° 10 : vitesse maximale admissible                                             | tr/min | R   | analogique   | 1110             | l110        |
| Ventilateur EC n° 10 : puissance réelle                                                        | W      | R   | analogique   | 1111             | l111        |
| Ventilateur EC n° 11 : vitesse réelle                                                          | tr/min | R   | analogique   | 1113             | I113        |
| Ventilateur EC n° 11 : vitesse maximale admissible                                             | tr/min | R   | analogique   | 1114             | I114        |
| Ventilateur EC n° 11 : puissance réelle                                                        | W      | R   | analogique   | 1115             | I115        |
| Ventilateur EC n° 12 : vitesse réelle                                                          | tr/min | R   | analogique   | 1117             | l117        |
| Ventilateur EC n° 12 : vitesse maximale admissible                                             | tr/min | R   | analogique   | 1118             | l118        |
| Ventilateur EC n° 12 : puissance réelle                                                        | W      | R   | analogique   | 1119             | l119        |
| Ventilateur EC n° 13 : vitesse réelle                                                          | tr/min | R   | analogique   | 1121             | I121        |
| Ventilateur EC n° 13 : vitesse maximale admissible                                             | tr/min | R   | analogique   | 1122             | 1122        |
| Ventilateur EC n° 13 : puissance réelle                                                        | W      | R   | analogique   | 1123             | I123        |
| Ventilateur EC n° 14 : vitesse réelle                                                          | tr/min | R   | analogique   | 1125             | 1125        |
| Ventilateur EC n° 14 : vitesse maximale admissible                                             | tr/min | R   | analogique   | 1126             | 1126        |
| Ventilateur EC n° 14 : puissance réelle                                                        | W      | R   | analogique   | 1127             | 1127        |
| Ventilateur EC n° 15 : vitesse réelle                                                          | tr/min | R   | analogique   | 1129             | 1129        |
| Ventilateur EC n° 15 : vitesse maximale admissible                                             | tr/min | R   | analogique   | 1130             | 1130        |
| Ventilateur EC n° 15 : puissance réelle                                                        | W      | R   | analogique   | 1131             | 1131        |
| Passage de standard à refroidissement naturel (0 : standard /                                  |        |     |              |                  |             |
| 1 : refroidissement naturel)                                                                   |        | R/W | binaire      | 1                | D001        |
| État du refroidissement naturel (0 : ARRÊT / 1 : MARCHE)                                       |        | R   | binaire      | 2                | D002        |
| Mode silencieux nocturne (0 : désactiver / 1 : activer)                                        |        | R/W | binaire      | 4                | D004        |
| État du mode silencieux nocturne (0: inactif / 1: actif)                                       |        | R   | binaire      | 5                | D005        |
| Mode silencieux nocturne : mode Programmateur actif (0 : NON / 1 : OUI)                        |        | R   | binaire      | 6                | D006        |
| Mode silencieux nocturne : mode GTB actif (0 : NON / 1 : OUI)                                  |        | R   | binaire      | 7                | D007        |
| Mode silencieux nocturne : limitation de vitesse de jour/nuit<br>via GTB (0 : nuit / 1 : jour) |        | R/W | binaire      | 8                | D008        |
| Autorisation de fonctionnement (0 : ARRÊT / 1 : MARCHE)                                        |        | R/W | binaire      | 9                | D009        |
| Cycle de nettoyage (0 : désactiver / 1 : activer)                                              |        | R/W | binaire      | 10               | D010        |
| Fonction de désactivation du pré-refroidissement (0 : désactiver / 1 : activer)                |        | R/W | binaire      | 11               | D011        |
| État sortie relais NO1 - Alarme(s) (0 : pas d'alarme / 1 :<br>alarme)                          |        | R   | binaire      | 13               | D013        |
| État sortie relais NO2 - Avertissement(s) (0 : pas                                             |        | R   | binaire      | 14               | D014        |
| État sortie relais NO3 - pré-refroidisseur RH (0 : ouvert / 1 :                                |        | R   | binaire      | 15               | D015        |
| État sortie relais NO4 - pré-refroidisseur LH (0 : ouvert / 1 :                                |        | R   | binaire      | 16               | D016        |
| férme)<br>État sortie relais NO6 - Indication de fonctionnement (0 : à                         |        | R   | binaire      | 18               | D018        |
| l'arrêt / 1 : en marche)<br>État entrée B6 - Mode de refroidissement naturel (0 :              |        |     | Line in      | 04               | D004        |
| désactivé / 1 : activé)                                                                        |        | R   | binaire      | 21               | D021        |
| ו נו (u: arret /1 : marcne) - Etat de marche/arrêt à distance                                  |        | ĸ   | pinaire      | 22               | D022        |
| Alarme de sonde B1 (sonde de temperature de sortie du<br>fluide)                               |        | R   | binaire      | 24               | D024        |
| Ventilateur n° 2 - Présence alarme/avertissement                                               |        | R   | binaire      | 29               | D029        |
| Ventilateur n° 3 - Présence alarme/avertissement                                               |        | R   | binaire      | 30               | D030        |
| Ventilateur n° 4 - Présence alarme/avertissement                                               |        | R   | binaire      | 31               | D031        |
| Ventilateur n° 5 - Présence alarme/avertissement                                               |        | R   | binaire      | 32               | D032        |
| Ventilateur n° 6 - Présence alarme/avertissement                                               |        | R   | binaire      | 33               | D033        |

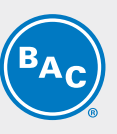

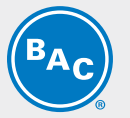

|                                                    |     |     | BAG          | BACNET MS/TP     |             |
|----------------------------------------------------|-----|-----|--------------|------------------|-------------|
| Variable                                           | UOM | R/W | Obj_<br>Type | Obj_<br>Instance | Obj_<br>Nom |
| Ventilateur n° 7 - Présence alarme/avertissement   |     | R   | binaire      | 34               | D034        |
| Ventilateur n° 8 - Présence alarme/avertissement   |     | R   | binaire      | 35               | D035        |
| Ventilateur n° 9 - Présence alarme/avertissement   |     | R   | binaire      | 36               | D036        |
| Ventilateur n° 10 - Présence alarme/avertissement  |     | R   | binaire      | 37               | D037        |
| Ventilateur n° 11 - Présence alarme/avertissement  |     | R   | binaire      | 38               | D038        |
| Ventilateur n° 12 - Présence alarme/avertissement  |     | R   | binaire      | 39               | D039        |
| Ventilateur n° 13 - Présence alarme/avertissement  |     | R   | binaire      | 40               | D040        |
| Ventilateur n° 14 - Présence alarme/avertissement  |     | R   | binaire      | 41               | D041        |
| Ventilateur n° 15 - Présence alarme/avertissement  |     | R   | binaire      | 42               | D042        |
| Alarme présente                                    |     | R   | binaire      | 59               | D059        |
| État de l'appareil (0 : ARRÊT / 1 : MARCHE)        |     | R   | binaire      | 63               | D063        |
| Avertissement présent                              |     | R   | binaire      | 66               | D066        |
| Alarme de sonde B4 (sonde de température ambiante) |     | R   | binaire      | 67               | D067        |

## Guide de mise en service Bacnet MSTP

Cette section montre la procédure de mise en service pour activer le PLC Carel avec le protocole Bacnet MS/TP.

Conditions requises :

- PC/ordinateur portable
- Convertisseur RS485 vers USB
- PLC Carel avec carte Carel pCONet

Les étapes suivantes sont abordées dans cette section :

- 1. Configuration du matériel
- 2. Vérifier la configuration du PLC Carel
- 3. Configuration du PC
- 4. Configuration de la carte pCONet
- 5. Erreurs de connexion courantes
- 6. Test via BACset

#### **CONFIGURATION DU MATÉRIEL**

S'assurer que la carte Carel pCONet est installée sur le PLC Carel.

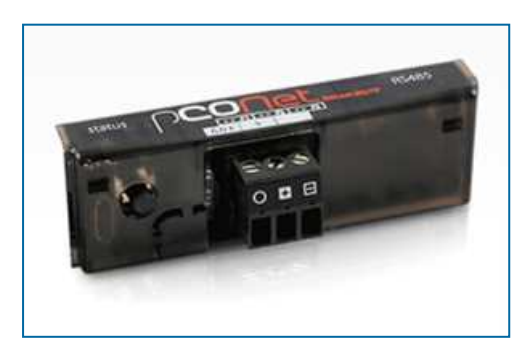

Connecter la carte série à l'ordinateur portable en utilisant le convertisseur RS485 vers USB.

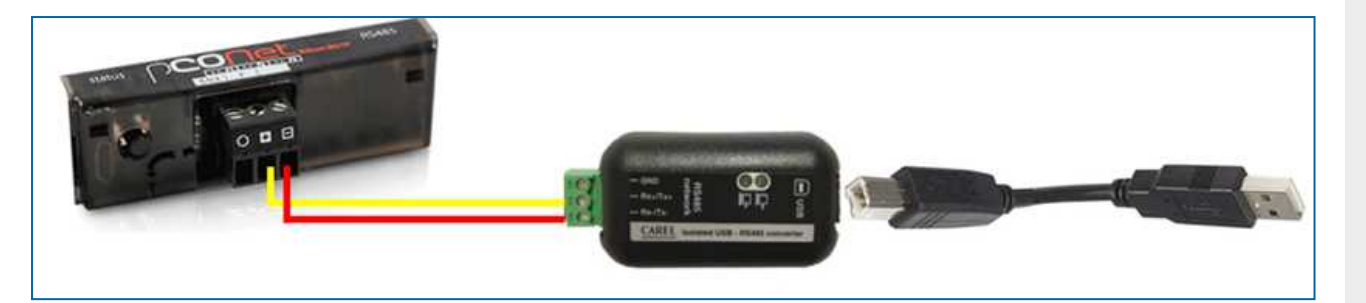

Assurez-vous que la polarité du câblage entre la carte série et le convertisseur est correcte. Le câblage doit être le suivant :

Rx+/Tx+ -> +

Rx-/Tx- -> -

Il est possible que d'autres fournisseurs de convertisseurs utilisent une autre terminologie. Dans ce cas, ils utiliseront probablement les descriptions suivantes.

A -> +

B -> -

Ne connectez pas le fil de terre (GND) lorsque vous utilisez le convertisseur en combinaison avec votre ordinateur portable. Vous risquez d'obtenir des résultats erronés si le GND est connecté à votre ordinateur portable. Le GND ne doit être utilisé qu'en cas de connexion de la carte série avec le réseau client.

Mettez maintenant le régulateur sous tension.

#### **CONFIGURATION DU PLC CAREL**

S'assurer que le PLC Carel est correctement configuré.

- Aller au menu Utilisateur (E)
- Entrez le mot de passe « 0000 »
- Aller à l'écran Utilisateur E17
- Définir le protocole comme Bacnet MS/TP

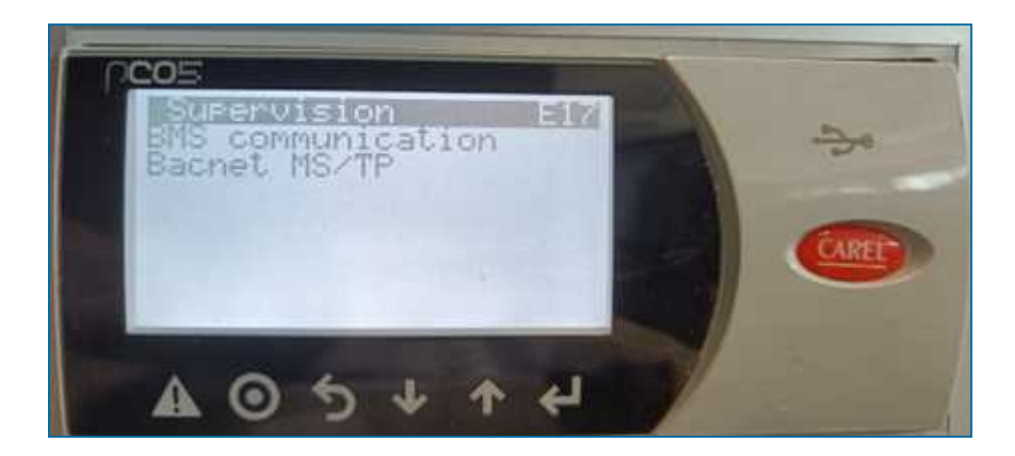

#### **CONFIGURATION DU PC**

Pour cet exemple, nous avons utilisé Microsoft Windows 10.

#### Télécharger les pilotes de port COM virtuel

Les pilotes de port COM virtuel (VCP) font apparaître le périphérique USB comme un port COM supplémentaire disponible sur le PC. Les logiciels d'application peuvent accéder au périphérique USB de la même manière qu'à un port COM standard.

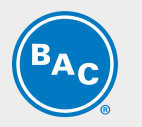

#### TÉLÉCHARGER LE LOGICIEL BACSET

BACset est le logiciel utilisé pour exécuter la configuration sur la carte d'interface pCONet. Veuillez suivre les étapes suivantes pour télécharger le logiciel BACset.

- 1. Accéder au site de Carel via la page KSA (Knowledge Sharing Area) : https://ksa.carel.com/group/ksa/home
- 2. Créer un compte et se connecter
- 3. Une fois la connexion établie, sélectionner Software and Support (Sw&Support)

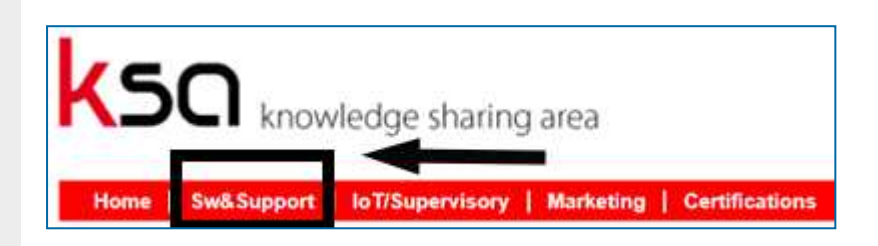

4. Sélectionner pCOWeb/pCONet

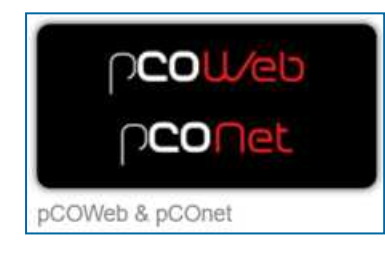

5. Sélectionner l'onglet pCONet SE

| home pCOWeb SE pCONet SE | pCOWeb | pCONet |
|--------------------------|--------|--------|
|--------------------------|--------|--------|

6. Faire défiler vers le bas et sélectionner le dossier BACset

| BACset     | ÷. | 0 |
|------------|----|---|
| Eirmware   | -  | 0 |
| 🔒 Plugin   | 12 | 0 |
| 2 pCOnetSE | 96 | ¢ |

7. Télécharger le fichier d'installation et exécuter l'installation

| Title                          | Size  |   |
|--------------------------------|-------|---|
| DACset Users Guide 215 pdf     | 896   | 0 |
| Contract BACset 2 15 4 exe pdf | 231   | 0 |
| BACSet_INSTALLER.zip           | 1,281 | 0 |
| How to replace BACset exe.pdf  | 208   | 0 |
| Conet PICS 2 15 4 odf          | 155   | 0 |

La version originale du logiciel est installée (V2.15).

Il est nécessaire de remplacer ce fichier .exe original pour mettre à jour le logiciel.

8. Télécharger la nouvelle version du logiciel (V2.15.4)

| Title                           | Size  |   |
|---------------------------------|-------|---|
| BACset Users Guide 215 pdf      | 896   | 0 |
| RACset_2.15.4.exe.pdf           | 231   | 0 |
| C BACSet_INSTALLER.zip          | 1,281 | 0 |
| P How to replace BACset exe.pdf | 208   | 0 |
| E pCOnet PICS 2.15.4.pdf        | 155   | 0 |
| 14 4 11 > > (1 of 1) (Total 5)  | 20 🗸  |   |

9. Copier la dernière version téléchargée et mise à jour à partir des fichiers téléchargés.

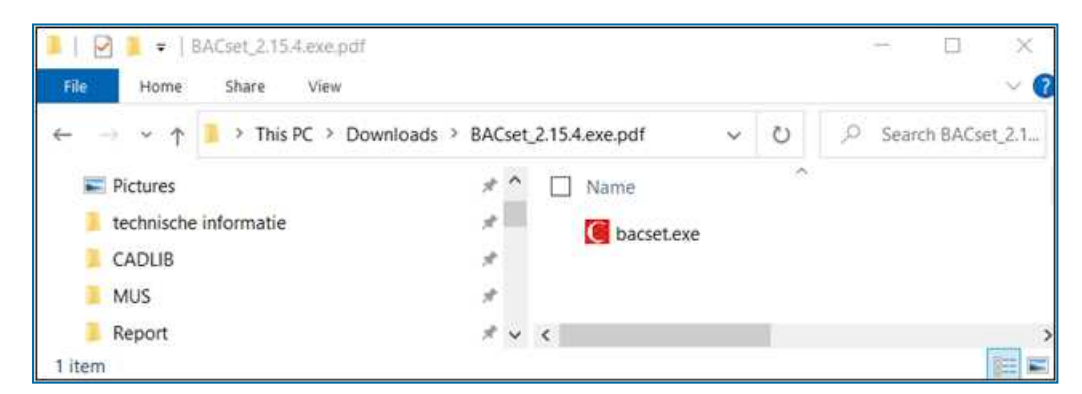

10. Le téléchargement original est stocké dans le dossier suivant : C\Program Files (x86)\Carel\NBACset

Collez le fichier copié dans ce dossier. Il vous sera demandé de remplacer le fichier source d'origine puisque ce fichier a le même nom. Cliquer sur OK.

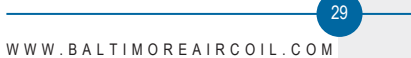

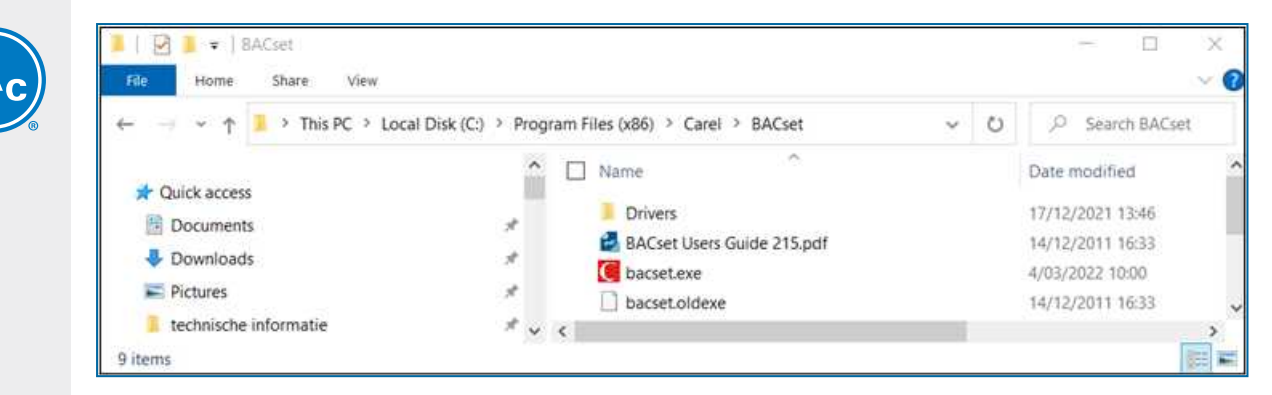

Le logiciel est maintenant téléchargé et la dernière mise à jour a également été exécutée.

#### **CONFIGURATION DE LA CARTE PCONET**

#### Démarrage avec les réglages d'usine

Remettre le PLC Carel sous tension tout en appuyant sur le bouton de configuration de la carte pCONet. Le voyant d'état (LED) est vert. Maintenir le bouton enfoncé. Après ± 10 secondes, la LED commence à clignoter lentement en rouge. Relâcher le bouton avant que la LED ne clignote 3 fois en rouge. La carte pCONet est maintenant lancée avec les réglages d'usine.

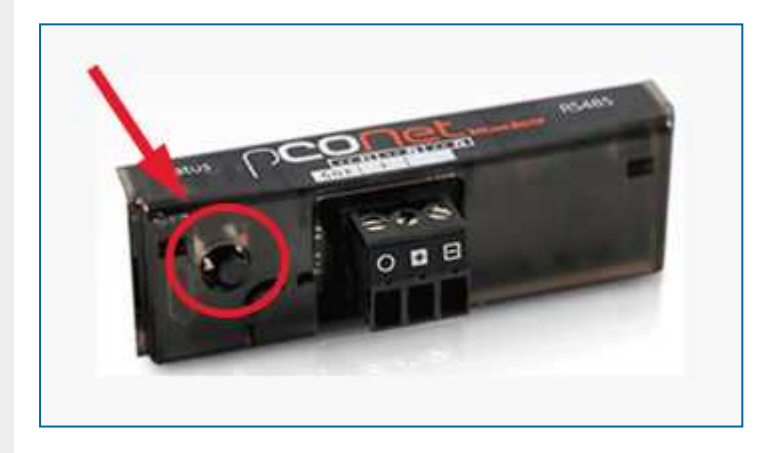

| Parameter       | Min      | Max            | Factory |
|-----------------|----------|----------------|---------|
| Device instance | 0        | 4194303        | 77000   |
| Station Address | 0        | 127            | 0       |
| MaxMaster       | 0        | 127            | 127     |
| Max Info Frames | 0        | 255            | 20      |
| BaudRate        | 9600-192 | 00-38400-76800 | 38400   |

#### Signification de la LED d'état

Une fois la séquence de démarrage terminée, la LED d'état clignote pour indiquer la qualité de la communication entre le PLC et la carte :

Vert rapide-OFF-vert

rt la communication avec la carte est OK (carte ON-LINE)

Rouge lent-OFF-rouge Vert-rouge-vert la communication avec la carte n'a pas été établie (carte OFF-LINE) la carte détecte des erreurs ou une absence temporaire de réponse

#### Signification de la LED Network

La LED Network indique l'état de la communication avec le réseau BACnet MS/TP (RS485).

#### Séquence de départ :

Après la mise sous tension ou le redémarrage de la carte, le voyant Network s'allume dans l'ordre suivant

- éteint pendant environ 45 secondes
- puis la carte affiche lentement vert-rouge-vert-rouge
- après cette séquence, le réseau BACnet est actif

#### État de la communication avec le réseau BACnet MS/TP :

Une fois la séquence de démarrage terminée, la LED Network clignote pour indiquer la qualité de la communication entre le réseau BACnet MS/TP et la carte pCONet.

Vert avec parfois des éclairs rouges La communication est correcte

LED rouge fixe

La communication n'est pas établie (problèmes de connexion ou aucun périphérique réseau trouvé). Cela peut dépendre de difficultés de connexion électrique ou de paramètres de communication qui ne sont pas compatibles avec les autres appareils du réseau connectés.

#### Ajuster les paramètres du port

S'assurer que la carte pCONet est connectée à l'ordinateur portable en utilisant le convertisseur. Le logiciel BACset essaiera de se connecter au régulateur en utilisant COM1. Par conséquent, nous devons nous assurer que les paramètres du port COM que nous utilisons sont corrects et réglés sur le port 1.

Ouvrir le « Gestionnaire de périphériques » via le panneau de configuration (ou le rechercher) pour confirmer le numéro de port et les paramètres.

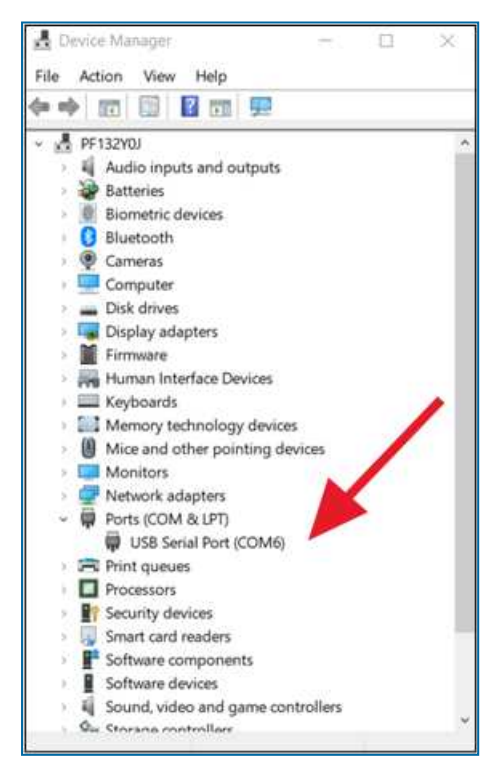

Dans ce cas, le réglage standard est COM6.

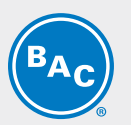

Double-cliquer sur « Port série USB (COMx) ».

1. Accéder aux « Paramètres du port » et s'assurer que les paramètres sont conformes à l'image ci-dessous.

| USB Seri | al Port (COM1) | Properties       |         | 3        |
|----------|----------------|------------------|---------|----------|
| General  | Port Settings  | Driver Details   | Events  |          |
|          | 1              | Bits per second. | 38400   | -        |
|          |                | Data bits        | 8       |          |
|          |                | Parity:          | None    | -        |
|          |                | Stop bits        | 2       | -        |
|          |                | Flow control     | None    | -        |
|          |                | 2                | Restore | Defaults |
|          |                | 3                | OK      | Cancel   |

- 2. Si le numéro du port COM n'est pas 1, accéder au menu « Avancé ».
- Ce menu permet de modifier le numéro du port COM en 1.
- 3. Lorsque tous les réglages sont terminés, appuyer sur OK.

Lorsque le numéro du port COM a été modifié, il figure sur la liste du gestionnaire de périphériques. Vous pouvez maintenant trouver clairement "Port série USB (COM1)".

| 📥 Device Mar | nager                      |              | 199  |   | $\propto$ |
|--------------|----------------------------|--------------|------|---|-----------|
| File Action  | View Help                  |              |      |   |           |
| As ab item   | I I som                    |              |      |   |           |
| de els III   |                            | F            |      |   |           |
| ~ 🛃 PF132Y0  | U                          |              |      |   |           |
| > 🖬 Aud      | io inputs and o            | utputs       |      |   |           |
| 👌 🤡 Batt     | eries                      |              |      |   |           |
| > 🌒 Bion     | netric devices             |              |      |   |           |
| Blue         | tooth                      |              |      |   |           |
| > 👰 Cam      | ieras                      |              |      |   |           |
| > 💻 Com      | nputer                     |              |      |   |           |
| ) 🕳 Disk     | drives                     |              |      |   |           |
| > 🌄 Disp     | lay adapters               |              |      |   |           |
| 🕴 🎽 Firm     | ware                       |              |      |   |           |
| > 🙀 Hun      | nan Interface De           | evices       |      |   |           |
| 🕨 🛄 Keyt     | boards                     |              |      |   |           |
| > 🛄 Men      | nory technolog             | y devices    |      |   |           |
| Mice         | e and other poi            | nting device | \$   |   |           |
| > 🥅 Mor      | nitors                     |              |      | 1 | <b>1</b>  |
| 🕨 🚍 Netv     | work adapters              |              |      |   |           |
| ~ 🐺 Port     | s (COM & LPT)              |              |      |   |           |
|              | USB Serial Port            | (COM1)       |      |   |           |
| Print        | t queues                   |              |      |   |           |
| > 🔲 Proc     | essors                     |              |      |   |           |
| Secu         | irity devices              |              |      |   |           |
| > 📳 Sma      | rt card readers            |              |      |   | - 1       |
| > F Soft     | ware componer              | nts          |      |   |           |
| Soft         | ware devices               |              |      |   |           |
| 🛛 🖣 Sour     | nd, video and g            | ame control  | lers |   |           |
| A            | in faith was blick and the |              |      |   |           |

Ce paramètre sera sauvegardé pour les projets futurs. Il n'est pas nécessaire de l'ajuster à chaque fois que l'USB est reconnecté.

#### Configuration de la carte pCONet par PC

Vous pouvez maintenant commencer à configurer la carte pCONet via le logiciel BACset.

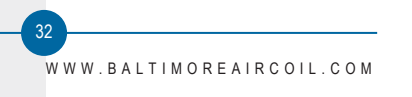

Ouvrir le programme BACset.

- 4. Sélectionner "MS/TP"
- 5. Sélectionner "Pas de routeur"
- 6. Appuyer sur "OK"

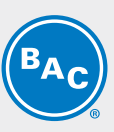

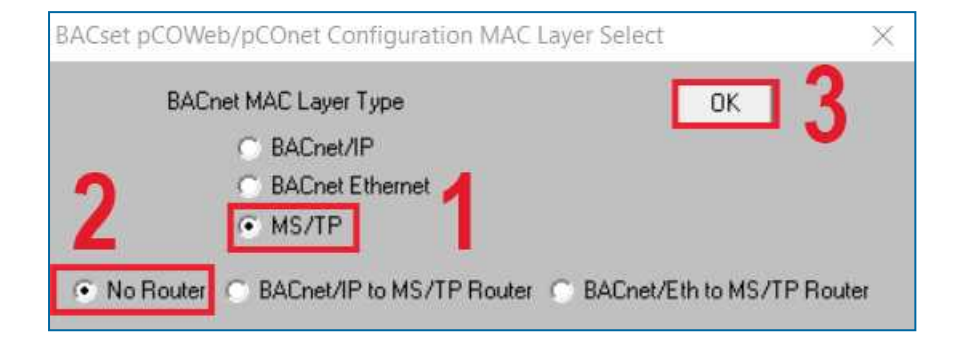

| BACse                  | et for pC           | OWeb/pCOnet                | BACnet®                   | <u>C</u> /                    | <u>NREL</u>              |
|------------------------|---------------------|----------------------------|---------------------------|-------------------------------|--------------------------|
| ACset for pCOWeb/pCOr  | net BACnet(R) Windo | ows 8/10 v2.15.4 - Res     | tarted - MS/TP            |                               | •                        |
| pCOWeb Device Instanc  | e 77000             | 71                         |                           |                               |                          |
| Device Objects         | Notify Classes      | Schedules Cale             | endars   Test   Da        | tabase   System               | Plugin                   |
| 2 Read                 | Write Fact          | ory                        |                           | UTC Time Sync                 | Time Sync                |
| Read/Write Statu       | × 1 24              |                            |                           |                               | Cancel                   |
| Example Co             |                     |                            |                           |                               | Control                  |
| MS/TP Baud Rate *      | 38400 💌             | - Instance Strike          | MS/TP Station Address     | 0                             | (0 to 127)<br>(0 to 127) |
| Enable /               | Disable Devic       | e Instance Write           | Maulais France            | 20                            | (0 to 255)               |
| Device Instance        | 77000               | (0 to 4194303)             | Max Inito Frantes         | 20                            | (0 10 200)               |
| Object Name            | pCOnet@77000        |                            | Filmwale                  | App Software                  |                          |
| Description            | Larel BALnet Gates  | way                        |                           | Mpp Solvide                   | ·                        |
| APDII Timeout          | 5000                |                            |                           |                               |                          |
| APD0 Timeoux           | 3                   | milliseconds<br>(0 to 255) | Alarm Enabled             | C Yes 🖲 No                    |                          |
| Password for Restart   | 1234                |                            |                           |                               |                          |
| Local Date/Time        | 2222.22 .22 (222) 2 | 7.77.77                    |                           |                               |                          |
| Daylight Savings Time  | C Yes  No           |                            |                           |                               |                          |
| UTC Offset             | 0                   | minutes (-720 to +72)      | D)                        |                               |                          |
| Interval to send WhoIs | 1                   | minutes (0=none)           |                           |                               |                          |
| Max Analog Vars*       | 207 Max Integ       | er Vars* 207 Ma            | x Digital Vars" 207 Max 1 | Fotal Vars 0<br>* Must reboot | Reboot                   |
|                        |                     |                            |                           |                               |                          |

S'assurer que l'instance de l'appareil pCOWeb est réglée sur 7700 conformément aux réglages d'usine.
 Appuyer sur le bouton "Lire".

La barre de progression comptera jusqu'à 100 % et mentionnera "Lecture terminée". La LED droite de la carte pCONet commence à s'allumer en vert. Cela signifie que la communication est établie entre la carte et le PC.

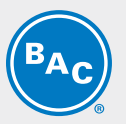

Une fois la lecture terminée, vous verrez un texte indiquant que l'appareil a été démarré en mode usine jusqu'au prochain redémarrage (voir ci-dessous). Vous pouvez également voir les paramètres actuels de la carte dans ce texte. Vous pouvez maintenant régler les différents paramètres.

| BACS                                                     | for pC              | Oweb/pCOnet          | BACnet®               |          | -                 | and the second |
|----------------------------------------------------------|---------------------|----------------------|-----------------------|----------|-------------------|----------------|
| ACset for pCOWeb/pCOr                                    | net BACnet(R) Windo | ws 8/10 v2.15.4 - Re | started - MS/TP       |          |                   | 2              |
| pCOWeb Device Instanc                                    | e 77000             |                      |                       |          |                   |                |
| Device   Objects                                         | Notify Classes      | Schedules   Ca       | lendars   Test        | Date     | sbase   Syste     | m Plugin       |
| Read                                                     | Write Facto         | xy                   |                       |          | UTC Time Sync     | Time Sync      |
| Read/www.Statu                                           | # 100 % B           | sad Complete         |                       |          |                   | Cancel         |
| 1                                                        |                     |                      |                       |          |                   | Carce          |
| U conce se                                               | Rangs for 77000     | This device          | was started in Factor | Mode un  | li next reboot    |                |
|                                                          |                     | (Device=77           | 000, Station Addr+0.  | MaxMaste | r=127, Maxinto=20 | , Baud=38400)  |
|                                                          |                     | -                    |                       |          |                   |                |
| MS/TP Baud Rate *                                        | 38400 💌             |                      | MS/TP Station A       | ddress   | 0                 | (0 to 127)     |
| C Enable                                                 | Disable Device      | Instance Write       | Max                   | Master   | 127               | (0 to 127)     |
| Device Instance                                          | 77000               | (0 to 4194303)       | Max Into F            | rames    | 20                | (0 to 255)     |
| Object Name                                              | pCOnet77000         |                      |                       | Firmware | A2.0.7 - B2.0.7   |                |
| Description                                              | Carel BACnet Gatew  | ray                  |                       |          | App Softw         | are 2.15.4B    |
| Location                                                 | Unknown             |                      |                       |          |                   |                |
| APDU Timeout                                             | 5000                | miliseconds          | Alam t                | nabled   | C Yes @ No        |                |
| APDU Retries                                             | 3                   | (0 to 255)           |                       |          |                   |                |
| Password for Restart                                     | 1234                |                      |                       |          |                   |                |
| Local Date/Time                                          | 1970-1-1 (Thu) 00:1 | 2:47                 | 1                     |          |                   | -              |
| Daylight Savings Time                                    | C Yes 📀 No          |                      |                       |          |                   | <b>_</b>       |
|                                                          | 0                   | minutes (-720 to +7  | 20)                   |          |                   |                |
| UTC Offset                                               |                     | minutes (0-none)     |                       |          |                   |                |
| UTC Offset<br>Interval to send Whols                     | 1                   |                      |                       |          |                   |                |
| UTC Offset<br>Interval to send Whols<br>Max Analog Vars* | 1<br>207 Max Integ  | er Vars* 207 M       | ax Digital Vars* 207  | Max To   | stal Vars 621     | Reboot         |

- 1. Lorsque vous réglez les paramètres de base, vous devez appuyer sur le bouton "Écrire" pour annuler le réglage actuel. Après avoir appuyé sur le bouton, l'état recommence à compter jusqu'à 100 % pour indiquer que l'écriture est terminée. Si vous n'appuyez pas sur le bouton, les réglages seront perdus.
- 2. Lorsque vous avez modifié des paramètres importants (indiqués par un \*), vous devez redémarrer la carte pCONet.

Appuyer sur le bouton "Redémarrer". Le redémarrage prendra environ 1 minute.

#### ERREURS DE CONNEXION COURANTES

#### Recherche d'une instance d'appareil erronée

Le message "erreur de lecture 114" apparaît alors. Redémarrer le régulateur tout en appuyant sur le bouton de configuration pour un démarrage d'usine. Vous trouverez maintenant le contrôleur avec l'instance de périphérique 77000.

| Device Obj   | octs No | otify Classes | Schedules      | s Calendars          | Test            | Database   | System | Plugin    |
|--------------|---------|---------------|----------------|----------------------|-----------------|------------|--------|-----------|
| Read         | Write   | Fac           | tory           |                      |                 | UTCTim     | e Sync | Time Sync |
| Read/Write S | tatus   | 0 %           | Read Error [-1 | 114]?: InvalidDestin | nationAddr at C | bject Name |        | Cancel    |

#### Mauvaise polarité du convertisseur RS485-USB

Il en résultera une "erreur de lecture 111". Vérifier le câblage du convertisseur et s'assurer qu'il est correct. Le câblage doit être le suivant :

Rx+/Tx+ --> + Rx-/Tx- --> -

| 1.15 C    |                  |                           |                                            |                                                    |                                                     | and the second second se |
|-----------|------------------|---------------------------|--------------------------------------------|----------------------------------------------------|-----------------------------------------------------|----------------------------------------------------------------------------------------------------|
| Write Fac | tory             |                           |                                            | UTC Time S                                         | Sync Tin                                            | ne Sync                                                                                                    |
| us 0 % 7  | Read Error (-111 | ]?: Timeout at Obj        | ject Name                                  |                                                    | 0                                                   | Cancel                                                                                                    |
| 2         | tus 0 % i        | tus 0 % ?Read Error (-111 | tus 0 % ?Read Error [-111]?: Timeout at Ob | tus 0 % ?Read Error [-111]? Timeout at Object Name | tus 0 % ?Read Error [-111]?: Timeout at Object Name | tus 0 % ?Read Error [-111]?: Timeout at Object Name                                                                                                    |

#### Les paramètres du port COM ne sont pas corrects

Le message ci-dessous s'affiche si les paramètres du port COM ne sont pas corrects.

|   | COM1:                                                                                                    |                                                                     |
|---|----------------------------------------------------------------------------------------------------|---------------------------------------------------------------------|
| 0 | This serial port was not found. W<br>1. Start BACset in BACnet/IP mod<br>2. Use the Configure Menu of th<br>Status Window to select a new C<br>3. Then restart BACset in MS/TP | ou will have to:<br>Je<br>he BACdoor OEM Client<br>COM port<br>mode |
|   |                                                                                                    | ок                                                                  |

S'assurer que les paramètres sont réglés comme indiqué précédemment (voir "Régler les paramètres du port"). L'erreur la plus fréquente est que le port n'a pas été réglé sur le port COM 1.

#### **TEST VIA BACSET**

Vous pouvez tester si la configuration a été exécutée correctement en vérifiant si vous pouvez lire toutes les différentes adresses du PLC Carel dans le logiciel BACset.

- 1. Accéder à l'onglet "Test"
- 2. Cliquer sur "Lire"

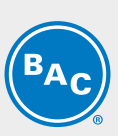

35

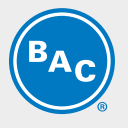

| BACset                   | for pCOWeb/pCOnet_BACnet®                          |          | CAREL                |
|--------------------------|----------------------------------------------------|----------|----------------------|
| Coel for pEO/w/eb/pEOnet | BACnet(R) Windows 8/10 v2 15.4 - Restarted - MS/TP |          |                      |
| OWeb Device Instance     | 77000                                              |          |                      |
| Device Objects<br>Read 0 | Notity Classes   Calendar Test                     | Database | System Plugin        |
| Read Status              | 1 2                                                |          | Cancel               |
| AV 1 to AV               | 207 @ AV/MV 1001 to AV/MV 1207                     | BV 1     | to BV 207            |
| Jude 🔹 Object ID         | C ObjectD/ObjectName/Units C Desception/Units      | (** s)   | ow Unreliable Values |
|                          |                                                    |          |                      |
|                          |                                                    |          |                      |

Le logiciel commence à lire les différentes adresses. Vous pouvez suivre la progression dans la section État de la lecture. La lecture est terminée lorsque l'état est de 100 %. Les différentes valeurs seront présentées.

| BACset                                                                                                    | for pCOWeb/pCOnet BACnet®                        | CAREL                      |
|----------------------------------------------------------------------------------------------------|--------------------------------------------------|----------------------------|
| Coet for pCOWeb/pCOnet BAI                                                                                                    | Cnet(R) Windows 8/10 v2.15.4 - Restarted - MS/TP |                            |
| COWeb Device Instance 7                                                                                                    | 77000                                            |                            |
| Device Objects N<br>Read Clea                                                                                                    | totily Classes   Schedules   Calendars Test      | Database System Plugin     |
| Read Statut                                                                                                    | 100 % Read Complete                              | Cancel                     |
| AV 1 to AV 2                                                                                                    | 07                                               | 12 BV 1 IN BV 207          |
| Include © Object ID (<br>ObjID PresentValue                                                                                                    | ObjectID/ObjectName/Units C Description/Units    | Finisher Unverlable Values |
| ANUBL2         11.         400000           ANUBL2         12.         4000000           ANUBL2         24.000000         ANUBL2           ANUBL2         24.000000         ANUBL2         25.000000           ANUBL2         25.000000         ANUBL2         25.000000           ANUBL2         25.000000         ANUBL2         30.00000           ANUBL2         18.000000         ANUBL2         30.00000           ANUBL2         13.000000         ANUBL2         30.00000           ANUBL2         13.000000         ANUBL2         30.00000           ANUBL2         10.00000         ANUBL2         30.00000           ANUBL2         0.000000         ANUBL2         30.00000           ANUBL2         0.000000         ANUBL2         30.000000           ANUBL2         0.000000         ANUBL2         0.000000           ANUBL2         0.000000         ANUBL2         0.000000           ANUBL2         0.000000         ANUBL2         0.000000           ANUBL2         0.000000         ANUBL2         0.000000           ANUBL2         0.000000         ANUBL2         0.000000           ANUBL2         0.000000         ANUB2         0.00 |                                                  | *                          |
|                                                                                                    |                                                  |                            |

D'après notre tableau de communication, nous obtenons les valeurs suivantes

| Température de sortie de fluide | 27,4 °C |
|---------------------------------|---------|
| Température ambiante            | 31,4°C  |
| Point de passage AD 1           | 24°C    |
| Point de passage AD 2           | 28°C    |
|                                 |         |

•••

|                                   |     |     | BACNET IP    |                  |              | BACNET MS/TP |                  | TP           |
|-----------------------------------|-----|-----|--------------|------------------|--------------|--------------|------------------|--------------|
| Variable                          | NON | R/W | Obj_<br>Type | Obj_<br>Instance | Obj_<br>Name | Obj_<br>Type | Obj_<br>Instance | Obj_<br>Name |
| Fluid outlet temperature          | *C  | R   | analog       | 100001           | A0001        | analog       | 1                | A001         |
| Ambient temperature               | *C  | R   | analog       | 100003           | A0003        | analog       | 3                | A003         |
| AD switchpoint 1                  | *C  | R/W | analog       | 100004           | A0004        | analog       | 4                | A004         |
| AD switchpoint 2                  | *C  | R/W | analog       | 100005           | A0005        | analog       | 5                | A005         |
| Low speed mode: maximum fan speed | *C  | R/W | analog       | 100007           | A0007        | analog       | 7                | A007         |
| Low speed mode: AD switchpoint 1  | *C  | R/W | analog       | 100008           | A0008        | analog       | 8                | A008         |
| Low speed mode: AD switchpoint 2  | *C  | R/W | analog       | 100009           | A0009        | analog       | 9                | A009         |

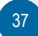

## TVFC-OT

## ASSISTANCE SPÉCIFIQUE ET INFORMATIONS COMPLÉMENTAIRES

## **Plus d'informations**

#### LITTÉRATURE DE RÉFÉRENCE

- Les règlements et usages comme Eurovent 9-5 (6) sont recommandés pour maintenir le système de refroidissement efficace et sûr. Eurovent/Cecomaf, 2002, 30 p.
- Guide des bonnes pratiques, Legionella et tours aéroréfrigérantes. Ministères de l'Emploi et de la Solidarité, Ministère de l'Economie des Finances et de l'Industrie, Ministère de l'Environnement, Juin 2001, 54 p.
- Voorkom Legionellose. Minsterie van de Vlaamse Gemeenschap. December 2002, 77 p.
- Legionnaires' Disease. The Control of Legionella Bacteria in Water Systems. Health & Safety Commission. 2000, 62 p.
- Hygienische Anforderungen an raumlufttechnische Anlagen. VDI 6022.

#### SITES WEB INTÉRESSANTS

| Baltimore Aircoil Company                                                     | www.BaltimoreAircoil.com       |
|-------------------------------------------------------------------------------|--------------------------------|
| BAC Service website                                                           | www.BACservice.eu              |
| certifiés                                                                     | www.eurovent-certification.com |
| European Working Group on Legionella Infections (EWGLI)                       | EWGLI                          |
| L'ASHRAE                                                                      | www.ashrae.org                 |
| Uniclima                                                                      | www.uniclima.fr                |
| Association des Ingénieurs et techniciens en Climatique, Ventilation et Froid | www.aicvf.org                  |
| Health and Safety Executive                                                   | www.hse.gov.uk                 |

#### **DOCUMENTATION ORIGINALE**

La version originale de ce manuel a été rédigée en anglais. Les traductions sont fournies pour votre facilité. En cas de divergence, le texte anglais original prévaut sur les traductions.

## L'expert en services pour l'équipement BAC

Nous proposons des solutions de services sur mesure pour les tours de refroidissement et l'équipement BAC.

- Pièces de rechange et surfaces de ruissellement d'origine pour un fonctionnement efficace, sûr et fiable tout au long de l'année.
- Solutions de services maintenance préventive, réparations, remises à neuf, nettoyage et désinfection pour un fonctionnement fiable et sans problème.
- Mises à niveau du système et nouvelles technologies pour économiser de l'énergie et améliorer la maintenance.
- Solutions de traitement de l'eau équipement permettant de contrôler la corrosion, l'entartrage et la prolifération des bactéries.

WWW.BALTIMOREAIRCOIL.COM

Pour plus de détails, contacter le représentant BAC local pour toute information complémentaire et assistance spécifique sur <u>www.BACservice.eu</u>

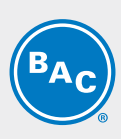

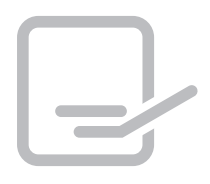

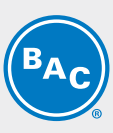

| <br> |
|------|
| <br> |
|      |
| <br> |
| <br> |
| <br> |
|      |
| <br> |
| <br> |
|      |
|      |
| <br> |
| <br> |
|      |
| <br> |
| <br> |
|      |
|      |

| <b>BAC</b> |
|------------|
|------------|

| L |  |
|---|--|

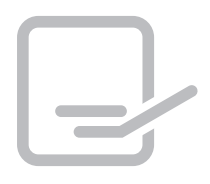

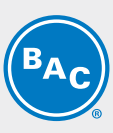

| <br> |
|------|
| <br> |
|      |
| <br> |
| <br> |
| <br> |
|      |
| <br> |
| <br> |
|      |
|      |
| <br> |
| <br> |
|      |
| <br> |
| <br> |
|      |
|      |

| <b>BAC</b> |
|------------|
|------------|

| L |  |
|---|--|

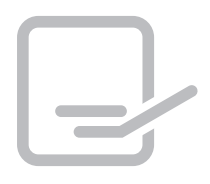

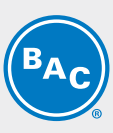

| <br> |
|------|
| <br> |
|      |
| <br> |
| <br> |
| <br> |
|      |
| <br> |
| <br> |
|      |
|      |
| <br> |
| <br> |
|      |
| <br> |
| <br> |
|      |
|      |

| <b>BAC</b> |
|------------|
|------------|

| L |  |
|---|--|

TOURS DE REFROIDISSEMENT

TOURS DE REFROIDISSEMENT À CIRCUIT FERMÉ

STOCKAGE ET ACCUMULATION DE GLACE

CONDENSEURS ÉVAPORATIFS

PRODUITS HYBRIDES

PIÈCES, INSTALLATIONS & SERVICES

BLUE by nature GREEN at heart

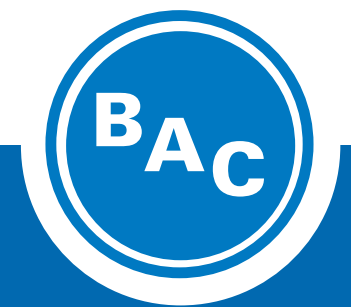

www.BaltimoreAircoil.com Europe@BaltimoreAircoil.com

Veuillez consulter notre site web pour les coordonnées de votre contact local

Industriepark - Zone A, B-2220 Heist-op-den-berg, Belgium